# Bekerja Cepat dengan CPanel

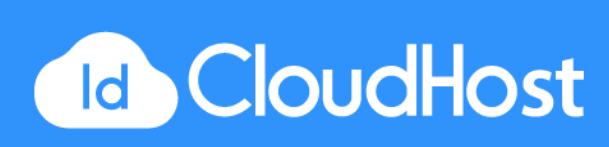

### DAFTAR ISI

| PENDAHULUAN                                                         | 3              |
|---------------------------------------------------------------------|----------------|
| CARA LOGIN CPANEL                                                   | 4              |
| CARA LOGOUT CPANEL                                                  | 5              |
| CARA MEMBUAT AKUN EMAIL PADA CPANEL                                 | 6              |
| CARA MENGATUR ALAMAT EMAIL DEFAULT                                  | 7              |
| CARA MEMBUAT AUTORESPONDER DI CPANEL                                | 10             |
| CARA MEMBUAT EMAIL FORWARDING DI CPANEL                             | 14             |
| CARA MEMASANG EMAIL FILTER DI CPANEL                                | 17             |
| CARA MENGAKTIFKAN PERLINDUNGAN SPAM DI CPANEL                       | 19             |
| CARA MENAMBAHKAN MX ENTRY PADA CPANEL                               | 22             |
| CARA MENGGUNAKAN WEBMAIL DARI CPANEL                                | 24             |
| CARA UBAH PASSWORD CPANEL                                           | 27             |
| CARA UPDATE INFORMASI KONTAK PADA CPANEL                            | 28             |
| CARA MENGUBAH TAMPILAN CPANEL                                       | 29             |
| CARA UBAH PENGATURAN BAHASA PADA CPANEL                             | 30             |
| CARA BACKUP & RESTORE WEBSITE MELALUI CPANEL<br>Cara Backup Website | 31<br>32<br>34 |
|                                                                     | 36             |
| CARA MENGGUNAKAN FILE MANAGER FADA CFANEL                           | 30             |
| CARA MENGGUNARAN FITUR DISK SPACE USAGE PADA CPANEL                 | J9<br>/1       |
|                                                                     | 41             |
| CARA MELINAT STATISTIK WEDSITE FADA CHANEL                          | 43             |
| Menghapus IP yang telah diblock                                     | 44<br>47       |
| CARA PASANG HOTLINK PROTECTION PADA CPANEL                          | 48             |
| CARA MEMBUAT SUB-DOMAIN PADA CPANEL                                 | 50             |

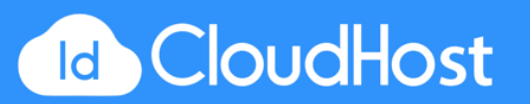

1

| CARA MEMBUAT ADDON DOMAIN PADA CPANEL       | 52 |
|---------------------------------------------|----|
| CARA MENGATUR PARKED DOMAIN PADA CPANEL     | 53 |
| CARA MENGATUR DOMAIN REDIRECTS PADA CPANEL  | 54 |
| CARA KONFIGURASI DATABASE MYSQL PADA CPANEL | 56 |
| CARA MENGGUNAKAN INDEX MANAGER PADA CPANEL  | 59 |
| CARA MEMBUAT HALAMAN ERROR PADA CPANEL      | 62 |
| CARA PASANG CRON JOB DI CPANEL              | 64 |

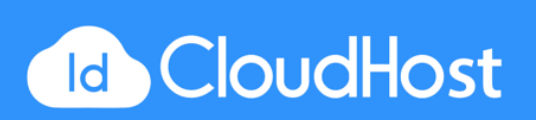

### PENDAHULUAN

cPanel adalah sebuah aplikasi control panel berbasis linux untuk mengatur web hosting secara online. Dibanding dengan menggunakan console, cPanel menggunakan GUI (*Graphical User Interface*) melalui browser untuk menggunakanya.

Dengan menggunakan GUI melalui browser hal ini dapat memudahkan pengguna dalam melakukan pengaturan dengan mudah dan cepat. Pengguna awam pun dapat langsung melakukan pengaturan dengan mudah karena tempilanya yang simple dan jelas.

cPanel mempunyai banyak fitur menarik contohnya menambah email, menambahkan subdomain, pengaturan DNS, dll.

Selamat Mencoba!

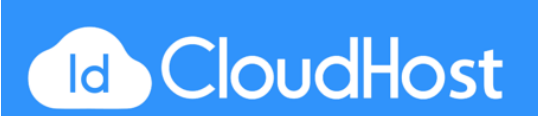

### CARA LOGIN CPANEL

Untuk masuk ke halaman cPanel kalian dapat mengunjungi alamat atau URL <u>http://www.namadomainkalian/cpanel</u> pada browser kalian.

Selain alamat di atas kalian juga dapat mengunjungi halaman http://www.namadomainkalian:2082 atau http://www.namadomainkalian:2083 pada browser.

Setelah mengunjungi salah satu alamat di atas maka akan muncul halaman login dengan tampilan seperti gambar di bawah.

|    |        |         |       |         |            |                  |                         | Cara Logir        | n cPanel |  |
|----|--------|---------|-------|---------|------------|------------------|-------------------------|-------------------|----------|--|
|    |        |         |       |         | <b>راء</b> | Pan              | e <b>/</b> °            |                   |          |  |
|    |        |         |       |         | Username   |                  |                         |                   |          |  |
|    |        |         |       | [       | 1 Entery   | our username.    |                         |                   |          |  |
|    |        |         |       |         | Password   |                  |                         |                   |          |  |
|    |        |         |       | [       | Enter y    | our account pass | word.                   |                   |          |  |
|    |        |         |       | (       |            | Log in           |                         |                   |          |  |
|    |        |         |       |         |            | OR               |                         |                   |          |  |
|    |        |         |       |         | ¢          | Log in via cPa   | nellD                   |                   |          |  |
| ية | الغريد | čeština | dansk | Deutsch | Ελληνικ    | á español        | español latinoamericano | español de España |          |  |

Ketikan username dan password pada kolomnya masing - masing dan kemudian klik tombol **Log in** untuk masuk ke dalam cPanel. Username dan password bisa kalian dapatkan melalui

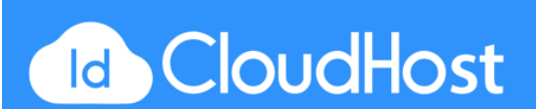

email saat pertama kali akun kalian dibuat. Jika kalian tidak menemukan credential tersebut pada email kalian dapat menguhubungi tim teknis kami.

Kalian hanya akan mendapatkan satu akun untuk tiap cPanel. Meskipun begitu, kalian juga dapat mengakses cPanel melalui Addon domain kalian dengan cara mengakses URL:

http://addondomainkalian/cpanel atau http://addondomainkalian:2082

Setelah login berhasil, kalian akan diarahkan ke halaman utama cPanel yang tampilanya seperti ini.

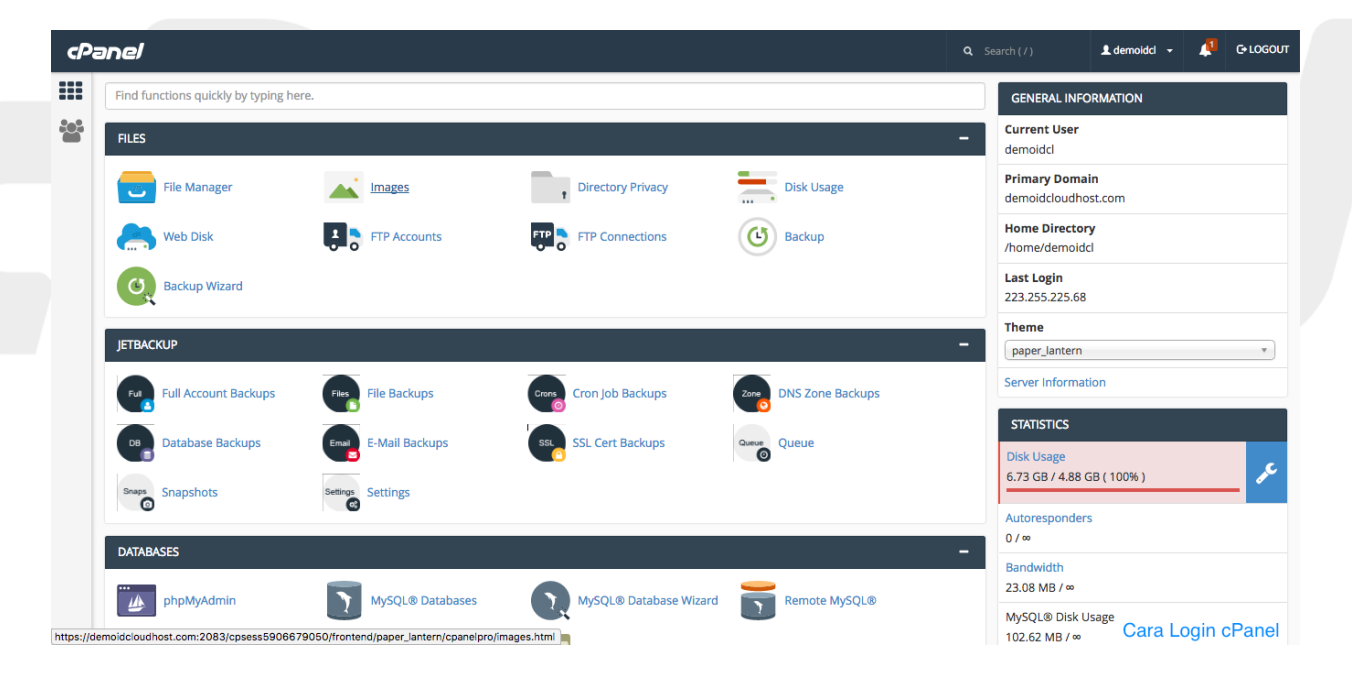

### CARA LOGOUT CPANEL

Untuk logout dari cPanel kalian dapat mengklik tombol Logout yang terdapat pada pojok kanan atas halaman

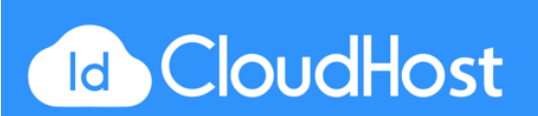

|                   |            | <b>Q</b> Search ( / )       | 👤 demoidcl 🛛 🛨    | 🔎 🗗 LOGOUT      |
|-------------------|------------|-----------------------------|-------------------|-----------------|
|                   |            | GENERAL IN                  | FORMATION         | <u> </u>        |
|                   |            | _ Current User<br>demoidcl  | ,                 |                 |
| Directory Privacy | Disk Usage | Primary Dom<br>demoidcloud  | nain<br>nost.com  |                 |
| FTP Connections   | Backup     | Home Directo<br>/home/demoi | <b>ory</b><br>dcl |                 |
|                   |            | Last Login<br>223.255.225.6 | .8<br>Cor         | a Logout oPapel |
|                   |            | Theme                       | Car               | a Logour chaner |

cPanel juga memiliki fitur auto logout ketika setelah 4 menit atau lebih kita tidak menggunakanya lagi. Jadi kita tidak akan bisa untuk tetap login pada cPanel. Fitur in digunakan untuk meningkatkan kamanan akun cPanel kalian.

# CARA MEMBUAT AKUN EMAIL PADA CPANEL

Pada fitur ini kalian dapat membuat akun email dengan menggunakan domain kalian sendiri caranya:

1. Pada halaman utama cPanel pada bagian **EMAIL** klik pada tombol Email Accounts yang berlogokan amplop surat.

| EMAIL           |                        |                      | -                        |
|-----------------|------------------------|----------------------|--------------------------|
| Email Accounts  | Forwarders             | Email Routing        | Autoresponders           |
| Default Address | Track Delivery         | Global Email Filters | Email Filters            |
| Authentication  | Address Importer       | Apache SpamAssassin™ | Email Marketing          |
| Encryption      | Calendars and Contacts | Email Disk Usage     | Professional Spam Filter |

2. Kemudian akan muncul halaman untuk membuat akun email baru seperti gambar di bawah ini.

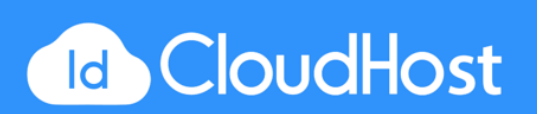

| anel                                                                         |                                 |                               | <b>Q</b> Search ( / )                      | 👤 demoidcl 👻 📫                    | Gu       |
|------------------------------------------------------------------------------|---------------------------------|-------------------------------|--------------------------------------------|-----------------------------------|----------|
| Email Accounts                                                               |                                 |                               |                                            |                                   |          |
| Manage the email accounts associated with your domain. Use the Set Up Mail C | lient interface to add an email | account to your mobile device | e or desktop email client. For more inforr | nation, read the <u>documenta</u> | tion.    |
| Add Email Account                                                            |                                 |                               |                                            |                                   |          |
| Email                                                                        |                                 |                               |                                            |                                   |          |
|                                                                              | @                               |                               |                                            |                                   |          |
| Domain                                                                       |                                 |                               |                                            |                                   |          |
| demoidcloudhost.com                                                          | *                               |                               |                                            |                                   |          |
| Password                                                                     |                                 |                               |                                            |                                   |          |
|                                                                              |                                 |                               |                                            |                                   |          |
| Password (Again)                                                             |                                 |                               |                                            |                                   |          |
|                                                                              |                                 |                               |                                            |                                   |          |
| Strength 💿                                                                   |                                 |                               |                                            |                                   |          |
| Very Weak (0/100)                                                            |                                 | Password Generator            |                                            |                                   |          |
| Mailbox Quota                                                                |                                 |                               |                                            |                                   |          |
| 1024     MB                                                                  |                                 |                               |                                            |                                   |          |
| O Unlimited                                                                  |                                 |                               | 1                                          |                                   |          |
| Create Account                                                               |                                 |                               | Ca                                         | ra Mambuat Akun Email na          | da eBanc |

Isikan data Email dan password sesuai dengan yang kalian inginkan. Kalian dapat mengatur quota email dengan cara menggantinya pada bagian **Mailbox quota**. Setelah selesai memasukkan data kalian dapat mengklik tombol **Create Account** untuk melanjutkan membuat akun.

3. Selamat ! Email baru kalian telah berhasil dibuat. Kalian dapat mengubah password, mengubah quota, dan juga menghapus email yang sudah dibuat. Kalian dapat melihat daftar email yang ada pada bagian bawah halaman.

| Email Accounts                  |           |                   |            |         |                      |          |        |      |    |               |
|---------------------------------|-----------|-------------------|------------|---------|----------------------|----------|--------|------|----|---------------|
| Search Email                    | Search    |                   |            |         |                      |          | Page   | Size | 10 | \$            |
| Account @ Domain                |           | Usage / Quota / % | Actions    |         |                      |          |        |      |    |               |
| 🔹 🛓 support@demoidcloudhost.com |           | 0 / 1024 MB       | a Password | 🖍 Quota | 🗢 Set Up Mail Client | 💼 Delete | More - |      |    |               |
| Default Email Account           | 9         |                   |            |         |                      |          |        |      |    |               |
| Account                         | Usage     |                   | Actions    |         |                      |          |        |      |    |               |
| demoidcl                        | 507 bytes |                   | Access     | Webmail |                      |          |        |      |    |               |
|                                 |           |                   |            |         |                      |          |        |      |    | and a special |

### CARA MENGATUR ALAMAT EMAIL DEFAULT

Fitur Default Address pada cPanel mengizinkan kalian untuk menerima email yang dikirimkan ke alamat email tidak valid pada domain kalian. Caranya:

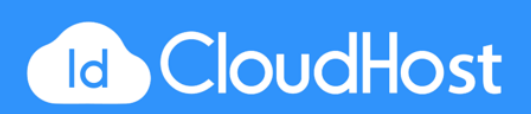

Note : Maksud dari email yang tidak valid yaitu seperti berikut. Ketika kita membuat email baru contoh <u>admin@demoidcloudhost.com</u> tetapi user mengirimkan emailnya ke alamat email <u>admin123@demoidcloudhost.com</u> maka dengan fitur ini email yang dikirim ke alamat yang tidak valid tersebut akan diteruskan dan dikirimkan ke alamat email yang telah kita tentukan.

1. Masuk ke halaman utama cPanel kalian. Pada bagian **EMAIL** pilih tombol **Default Address**.

| EMAIL           |                        |                      | -                        |
|-----------------|------------------------|----------------------|--------------------------|
| Email Accounts  | Forwarders             | Email Routing        | A Autoresponders         |
| Default Address | Track Delivery         | Global Email Filters | Email Filters            |
| Authentication  | Address Importer       | Apache SpamAssassin™ | Email Marketing          |
| Encryption      | Calendars and Contacts | Email Disk Usage     | Professional Spam Filter |
|                 |                        |                      |                          |
|                 |                        |                      |                          |
|                 |                        |                      |                          |

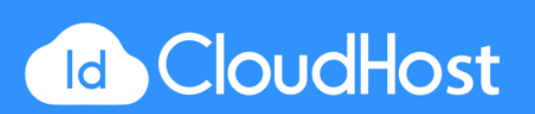

2. Akan muncul tampilan seperti berikut. Ini adalah tampilan default jika kalian belum melakukan perubahan.

| cPa | anel                                                                                                    |                                    |
|-----|----------------------------------------------------------------------------------------------------|------------------------------------|
|     | Default Address                                                                                                    |                                    |
|     | Catch any email that is sent to an invalid email address for your domain. For more information, r                                                                                                    | ead the <u>documentation</u> .     |
|     | Managing                                                                                                    |                                    |
|     | All Domains                                                                                                    | *                                  |
|     | Default Address Maintenance<br>Send all unrouted email for the following domain:<br>demoidcloudhost.com<br>Current Setting: demoidcl<br>O Discard the email while your server processes it by <u>SMTP</u> time with an error message. | \$                                 |
|     | Failure Message (seen by sender)                                                                                                    |                                    |
|     | No such person at this address.                                                                                                    |                                    |
|     | Forward to Email Address<br>Forward to Email Address:                                                                                                    |                                    |
|     | Advanced Options -                                                                                                    |                                    |
|     | Forward to your system account "demoidcl"                                                                                                    |                                    |
|     | Pipe to a Program                                                                                                    | Cara Mengatur Alamat Email Default |

3. Pada tahap ini alamat default tercatat sebagai nama akun kalian. Maksudnya, setiap email yang belum diarahkan akan disimpan dalam alamat email akun utama kalian. Karena kemungkinan kalian tidak akan menggunakan alamat email tersebut untuk mengirim email dan hanya menerima pesan saja, akan lebih baik apabila kalian meneruskan email yang diterima ke alamat email yang sering digunakan atau yang bisa disebut sebagai *email forwarding* seperti ke Gmail, Hotmail, Yahoo, dll. Untuk melakukan forwarding email klik pada pilihan Forward to Email Address dan

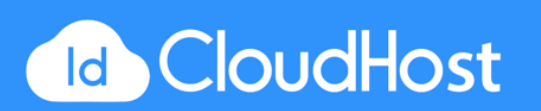

kemudian masukkan alamat email tujuan pada kolom Email Address di bawahnya.

| Forward to Er   | nail Address                                                                                                    |              |
|-----------------|----------------------------------------------------------------------------------------------------|--------------|
|                 | Forward to Email Address:                                                                                                    |              |
|                 |                                                                                                    |              |
| Advanced Optic  | ns -                                                                                                    |              |
| ◎ Forward to yo | our system account "demoidcl"                                                                                                    |              |
| Pipe to a Prog  | ram                                                                                                    |              |
|                 | <b>*</b> /                                                                                                    |              |
|                 |                                                                                                    |              |
|                 | Enter a path relative to your home directory. If the script requires an interpreter such as Perl or PHP, omit the /usr/bin/perl or /usr/bin/php portion. Make sure that your script is executable and has the appropriate target. If you do not know how to add the target, save the script file with the correct extension and it will be added automatically. |              |
| Oiscard (Not    | Recommended)                                                                                                    |              |
|                 |                                                                                                    |              |
| Change          | Cara Mendatur Alamat Fi                                                                                                    | mail Default |
|                 |                                                                                                    | mair Deraun  |

- 4. Jika sudah selesai scroll ke bawah dan klik tombol **Change** untuk menyimpan perubahan.
- 5. Selesai! Anda akan mendapatkan notifikasi seperti ini apabila alamat email telah berhasil diubah.

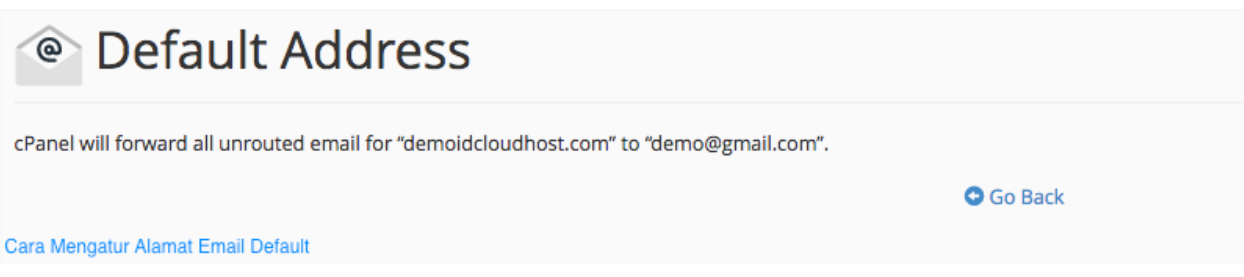

6. Klik tombol **Go Back** dan kalian akan di arahkan ke halaman sebelumnya dan kalian dapat melihat status pengaturan alamat email default sekarang.

# CARA MEMBUAT AUTORESPONDER DI CPANEL

cPanel memiliki fitur **Autoresponder** yang berfungsi untuk mengirimkan pesan balasan secara otomatis kepada siapapun yang mengirimkan email ke alamat tertentu.

Berikut cara untuk mengaktifkan fitur Autoresponder:

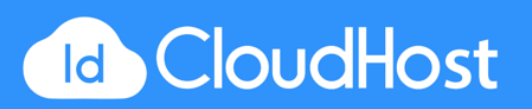

1. Pada bagian EMAIL, klik pada tombol Autoresponder.

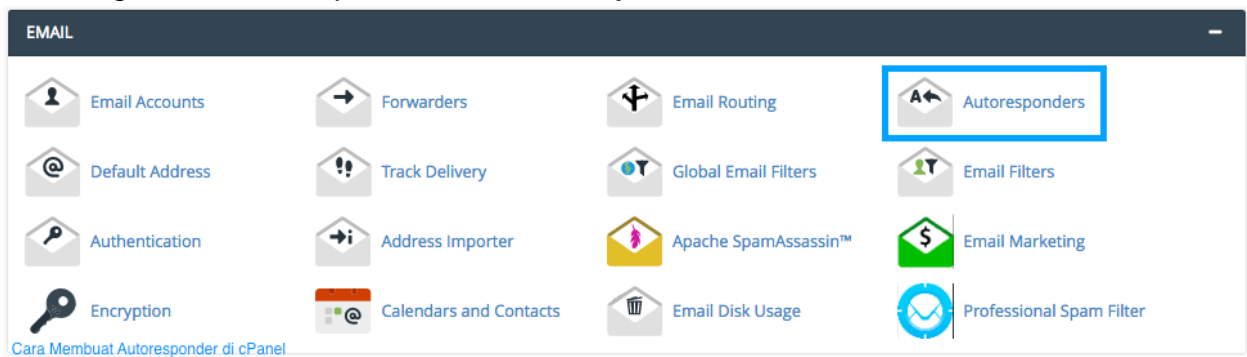

2. Anda akan diarahkan ke halaman Auto responder seperti halaman berikut ini. Klik tombol tombol Add Auto Rresponder untuk menambahkan Autoresponder.

| P | anel                                                                                                    |                                               |                                        | <b>Q</b> Search (7)               | ) 🔔 demoidcl 👻             | 1        | C+ LOGOUT |
|---|----------------------------------------------------------------------------------------------------|-----------------------------------------------|----------------------------------------|-----------------------------------|----------------------------|----------|-----------|
|   | Autoresponders                                                                                           |                                               |                                        |                                   |                            |          |           |
|   | Configure an email account to send automated emails. Thi<br>information, read the <u>documentation</u> . | s can be useful if you are on vacation or una | wailable, or if you have a generic mes | sage that you wish to send from a | support email address. Foi | more     |           |
|   | Managing                                                                                                 |                                               |                                        |                                   |                            |          |           |
|   | All Domains                                                                                              |                                               | *                                      |                                   |                            |          |           |
|   | Current Autoresponders<br>If you do not create a forwarder or email account with the<br>Search Go        | ame address as each autoresponder, mail       | sent to the autoresponder will only be | handled by the autoresponder b    | efore it is discarded.     |          |           |
|   | Email                                                                                                    | Subject                                       |                                        | Actions                           |                            |          |           |
|   | There are no autoresponders setup on this domain.                                                        |                                               |                                        |                                   |                            |          |           |
|   |                                                                                                    |                                               |                                        |                                   | Page Size 10 💠 <<          | <        | > >>      |
|   | -                                                                                                    |                                               | Go Back                                |                                   | Cara Membuat Autores       | ponder c | li cPanel |

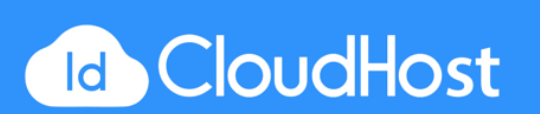

#### 3. Akan terdapat beberapa bagian yang harus diisi.

| Character Set:                                   |                                                 |    |
|--------------------------------------------------|-------------------------------------------------|----|
| utf-8                                            |                                                 | \$ |
| Note: You must select this option before changin | ng anything else or you will lose your changes. |    |
| Interval:                                        |                                                 |    |
| 6                                                | hours                                           |    |
| The number of hours to wait between responses    | s to the same email address.                    | -  |
| Email:                                           |                                                 |    |
| demo                                             | @                                               |    |
| Domain                                           |                                                 |    |
| demoidcloudhost.com                              |                                                 | \$ |
| From:                                            |                                                 |    |
| DemoIDCH                                         |                                                 |    |
| Subject:                                         |                                                 |    |
| Demo                                             |                                                 |    |

**Character set** = biarkan saja **utf-8**. Utf-8 merupakan encoding karakter yang banyak digunakan pada website.

**Interval** = interval yang diinginkan (Interval merupakan jeda waktu sebelum melakukan pengiriman ).

**Email** = ketikkan email untuk pengirim.

From = ketikkan nama pengirim.

Subject = Judul pesan.

**Body** = isi pesan yang ingin dikirimkan ke penerima.

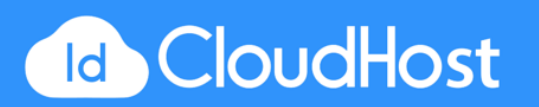

4. Klik tombol Create/Modify untuk menyimpan pengaturan.

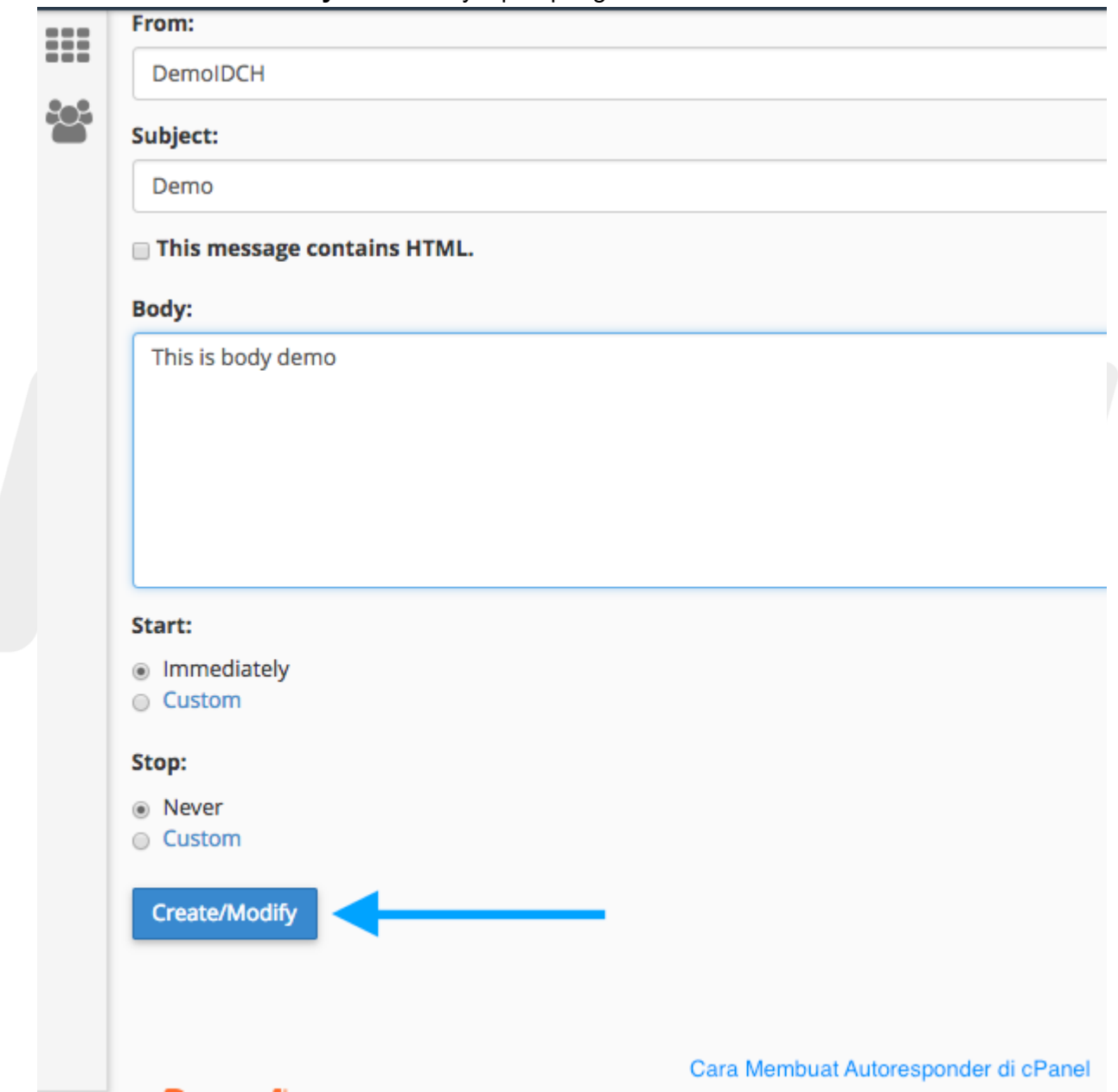

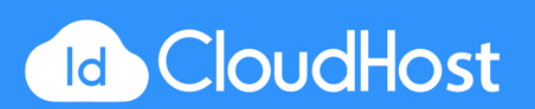

5. Selesai! Kalian akan diarahkan ke halaman notifikasi seperti dibawah ini bahwa Autoresponder telah dibuat. Klik **Go Back** untuk kembali ke halaman sebelumnya.

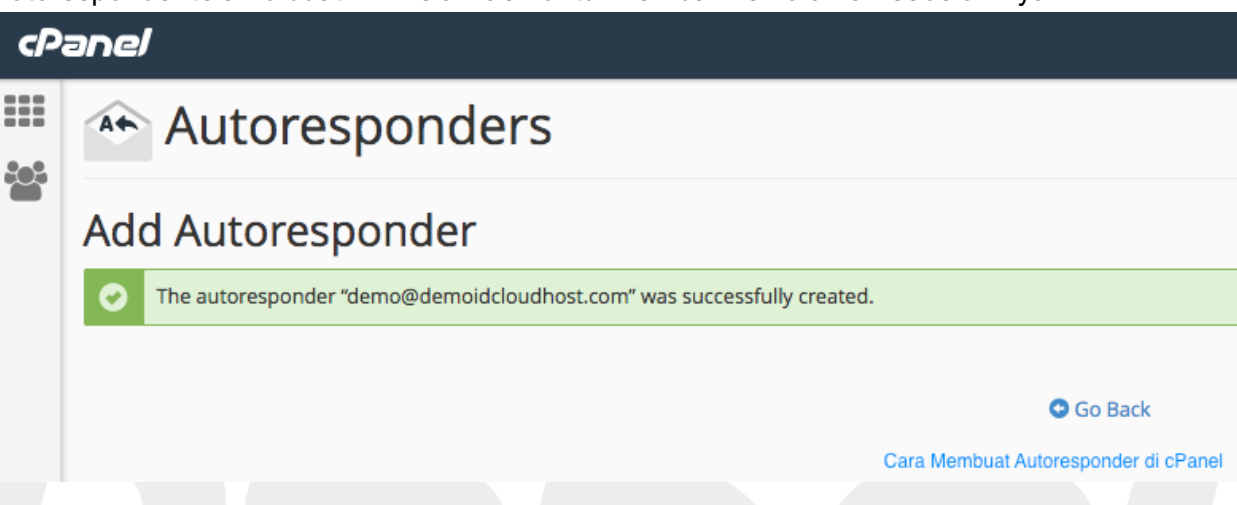

6. Autoresponder yang telah kalian buat akan muncul pada tabel seperti berikut.

| P | anel                                                                                                    |                                                                     |                  |                  |               | 👤 demoidcl 🛛 👻     | •      | C+LOGOUT     | l |
|---|----------------------------------------------------------------------------------------------------|---------------------------------------------------------------------|------------------|------------------|---------------|--------------------|--------|--------------|---|
|   | information, read the <u>documentation</u> .                                                                                                    |                                                                     |                  |                  |               |                    |        |              | 1 |
|   | Managing                                                                                                    |                                                                     |                  |                  |               |                    |        |              |   |
| - | All Domains                                                                                                    | *                                                                   |                  |                  |               |                    |        |              |   |
|   | Modify/Add Autoresponder<br>Add Autoresponder Current Autoresponders If you do not create a forwarder or email account with the same address Search Go Email | as each autoresponder, mail sent to the autoresponder wi<br>Subject | ll only be handl | ed by the autore | ponder before | it is discarded.   |        |              |   |
|   | demo@demoidcloudhost.com                                                                                                    | Demo                                                                | 💉 Edit           | 💼 Delete         |               |                    |        |              |   |
|   |                                                                                                    | Co Park                                                             |                  |                  | Pag           | ge Size 10 🗘 <<    | <      | > >>         |   |
|   |                                                                                                    | GO DALK                                                             |                  |                  |               | Cara Membuat Autor | espond | er di cPanel |   |

### CARA MEMBUAT EMAIL FORWARDING DI CPANEL

Berbeda dengan **fitur alamat email default** yang melakukan forwarding untuk email yang dikirimkan user ke alamat email yang tidak valid pada website kita, pada fitur ini kita juga akan melakukan forwarding terhadap email yang valid.

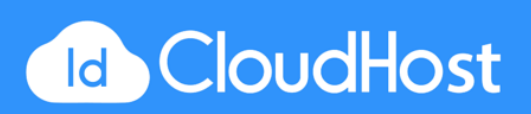

1. Pada bagian EMAIL klik pada tombol Forwarders.

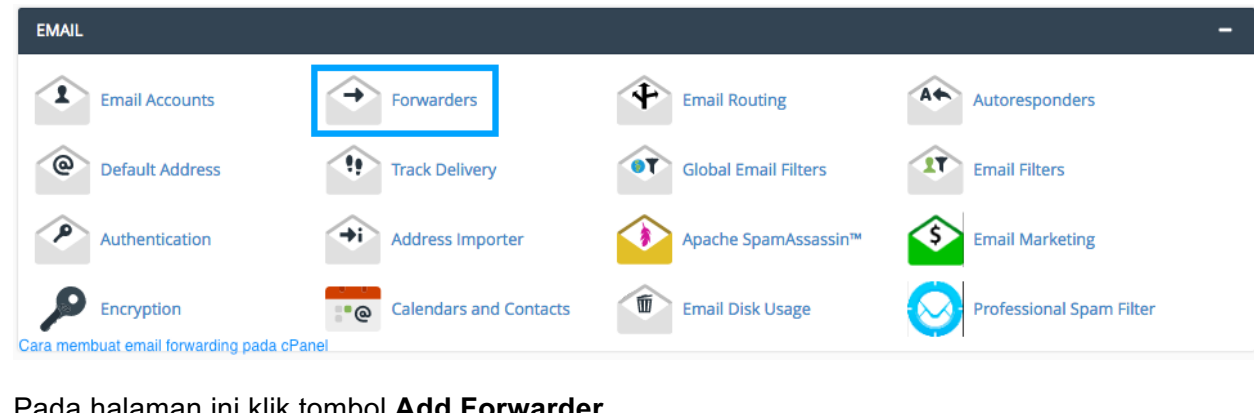

2. Pada halaman ini klik tombol Add Forwarder.

| cP | anel                                                                                                    |
|----|----------------------------------------------------------------------------------------------------|
|    | Forwarders                                                                                                    |
|    | Managing                                                                                                    |
|    | All Domains \$                                                                                                    |
|    | Crecte an Email Account Forwarder<br>Add Forwarder Add Domain Forwarder<br>Cara membuat email forwarding pada cPanel |

3. Ada beberapa kolom yang harus kalian isi, sebelumnya centang pada pilihan Forward to email address.

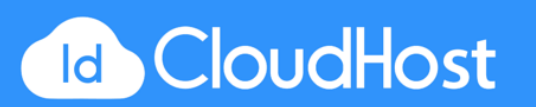

| cP           | anel                                               |                                              |                         |                |  |  |
|--------------|----------------------------------------------------|----------------------------------------------|-------------------------|----------------|--|--|
| ::::<br>:::: | → Forwarder                                        | S                                            |                         |                |  |  |
|              | Add a New Forwarder                                |                                              |                         |                |  |  |
|              | Address                                            |                                              |                         |                |  |  |
|              | Address to Forward:                                |                                              |                         | 1              |  |  |
|              |                                                    |                                              | @                       |                |  |  |
|              | Domain                                             |                                              |                         |                |  |  |
|              | demoidcloudhost.com                                |                                              | \$                      |                |  |  |
|              | Destination                                        |                                              |                         |                |  |  |
|              | <ul> <li>Forward to Email Address</li> </ul>       |                                              |                         |                |  |  |
|              |                                                    |                                              |                         |                |  |  |
|              | Discard and send an error to th<br>Failure Message | e sender (at SMTP time).<br>(seen by sender) |                         | -              |  |  |
|              | No such persor                                     | at this address.                             |                         |                |  |  |
|              | Advanced Options -                                 |                                              |                         |                |  |  |
|              | Add Forwarder                                      |                                              | Cara membuat email forw | arding pada cl |  |  |

Address to Forward = alamat email web kalian yang ingin dilakukan *email forwarding*. Forward to email address = alamat email kemana pesan akan dikirimkan.

4. Klik tombol Add Forwarder untuk menyimpan.

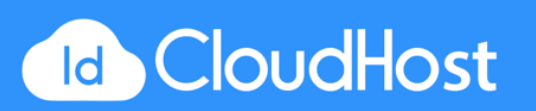

5. Kalian akan diarahkan ke halaman notifikasi bahwa email forwarding telah sukses dilakukan. Klik **Go Back** untuk kembali ke halaman sebelumnya .

| c   | Panel                                     |                                                                            |                                                         |                            |
|-----|-------------------------------------------|----------------------------------------------------------------------------|---------------------------------------------------------|----------------------------|
|     | 🔿 Forwar                                  | ders                                                                       |                                                         |                            |
| 20  |                                           |                                                                            |                                                         |                            |
|     | All email sent to "o                      | lemo@demoidcloudhost.com" will no                                          | w be copied to "myemail@gma                             | ail.com".                  |
|     |                                           |                                                                            |                                                         |                            |
| С   | ara membuat email forwarding pad          | a cPanel                                                                   |                                                         | Go Back                    |
| Kal | an dapat melihat daftar                   | email yang melakukan forwa                                                 | irding pada tabel di hala                               | aman ini.                  |
|     | Email Account Forwarders                  | unothar For avampla forward <b>ina@avampla.com</b> to <b>incanh@avam</b> u | ale com so that you only have one inhex to check. For p | pore information, read the |
|     | documentation.                            | notrier. For example, forward joe@example.com to joseph@examp              | Sector so that you only have one indox to thete. For h  | fore mormation, read the   |
|     | Search                                    | Go                                                                         |                                                         |                            |
|     | Email Address                             | Forward To                                                                 | Actions                                                 |                            |
|     | demo@demoidcloudhost.com                  | myemail@gmail.com                                                          | Q, Trace 🛛 🗎 Delete                                     |                            |
|     | Cara membuat email forwarding pada cPanel |                                                                            | Page S                                                  | ize 10 ♦ << < > >>         |

### CARA MEMASANG EMAIL FILTER DI CPANEL

Fitur **Email Fiter** berfungsi untuk melakukan penyaringan terhadap email - email yang dikirimkan ke alamat email kita. Caranya:

1. Pada bagian EMAIL, klik pada tombol Email Filters

| EMAIL           |                        |                      | -                        |
|-----------------|------------------------|----------------------|--------------------------|
| Email Accounts  | Forwarders             | Email Routing        | At Autoresponders        |
| Default Address | Track Delivery         | Global Email Filters | Email Filters            |
| Authentication  | Address Importer       | Apache SpamAssassin™ | Email Marketing          |
| Encryption      | Calendars and Contacts | Email Disk Usage     | Professional Spam Filter |

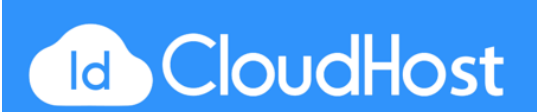

6.

2. Pada halaman Email Filter klik pada tombol Manage Filters.

|    | · · ·                                                                                                    |                            |                                |              |        |          |          |
|----|----------------------------------------------------------------------------------------------------|----------------------------|--------------------------------|--------------|--------|----------|----------|
| cP | anel                                                                                                    |                            | <b>Q</b> Search ( / )          | 👤 demoi      | dcl 👻  | •        | C+LOGOUT |
|    | 🐨 Email Filters                                                                                                    |                            |                                |              |        |          |          |
|    | Create and manage email filters for an email address that you specify. This can be useful if you want to avoid spam, redirect mai | l, or pipe messages to a p | program. For more information, | , read the g | locume | entation |          |
|    | Filters by Users                                                                                                    |                            |                                |              |        |          |          |
|    | Go                                                                                                    |                            |                                |              |        |          |          |
|    | Account                                                                                                    | Actions                    |                                |              |        |          |          |
|    | support@demoidcloudhost.com                                                                                                    | 🖋 Manage Filters           |                                |              |        |          |          |
|    | demoidcl                                                                                                    | 🖋 Manage Filters           |                                |              |        |          |          |
|    | Cara Memasang Email Filter di cPanel                                                                                              |                            | Page Size                      | e 10 ¢       | <<     | <        | > >>     |

- 3. Klik pada tombol Create a New Filter.
- 4. Kemudian akan pada halaman untuk membuat Email Fllter. Ada beberapa kolom yang harus kalian isi yaitu:

| cP           | anel                                                                                                    |                                |  |  |  |  |  |
|--------------|----------------------------------------------------------------------------------------------------|--------------------------------|--|--|--|--|--|
| ::::<br>:::: | Temail Filters                                                                                                    |                                |  |  |  |  |  |
|              | Create a New Filter for "demoidcl".<br>Please create a filter below. You can add multiple rules to match subjects, addresses, or other parts of the message. You can then add mult<br>address and then discard it. |                                |  |  |  |  |  |
|              | Filter Name                                                                                                    |                                |  |  |  |  |  |
|              | The filter name must be unique. If you give the filter the same name as another filter, the previous filter will be overwritten.                                                                                   |                                |  |  |  |  |  |
|              | Rules                                                                                                    |                                |  |  |  |  |  |
|              | Actions Discard Message                                                                                                    |                                |  |  |  |  |  |
|              | Create Cara Me                                                                                                    | emasang Email Filter di cPanel |  |  |  |  |  |

Filter name = nama dari email filter yang ingin kita buat.

**Rules** = merupakan peraturan atau persyaratan yang dapat kalian pilih, bisa berdasarkan pengiriman, subject, tujuan, dan sebagainya. Kalian juga dapat menambahkan rules baru dengan mengklik tombol plus (+) dan menghapus rules dengan tombol minus (-).

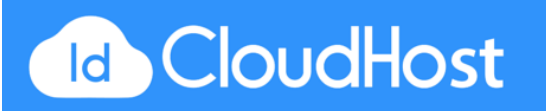

- Action = aksi yang dilakukan terhadap email yang tersaring / terfilter. Discard Message : buang pesan Redirect email : forward pesan ke alamat email yang ditentukan Deliver to Folder : masukkan ke dalam folder yang ditentukan DLL
- 5. Jika sudah klik tombol Create.
- 6. Akan terdapat notifikasi bahwa email filter telah berhasil dibuat.

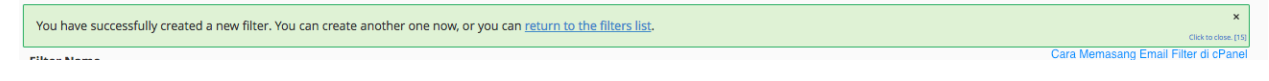

7. Jika kalian kembali ke halaman email filter, kalian dapat melihat email filter yang telah kalian buat. Kalian bisa melakukan perubahan, menghapus, dan melakukan test terhadap filter tersebut.

### Filter Test

Enter a complete email message (including headers) below to see how the system will process it with the current filters in place.

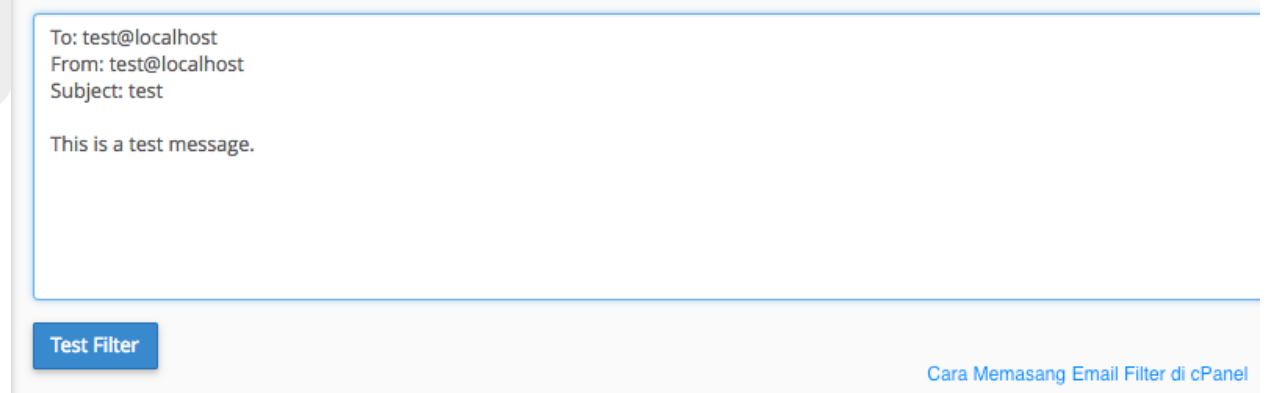

# CARA MENGAKTIFKAN PERLINDUNGAN SPAM DI CPANEL

Fitur Apache SpamAssasin<sup>™</sup> telah aktif secara otomatis jika kalian menggunakan paket hosting dari IDCloudHost. Apabila proteksi ini belum aktif, kalian bisa mengaktifkanya dengan cara:

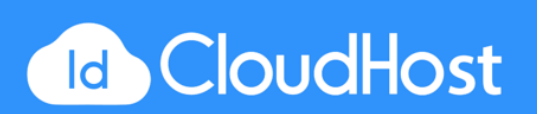

1. Pada bagian **EMAIL**, klik pada tombol **Apache SpamAssasin**<sup>™</sup>.

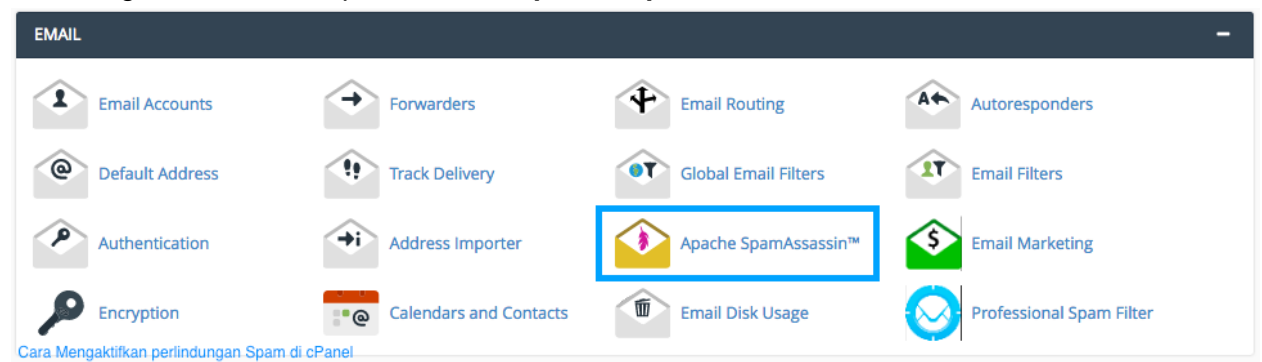

2. Klik pada tombol Enable Apache SpamAssasin<sup>™</sup> untuk mengaktifkanya.

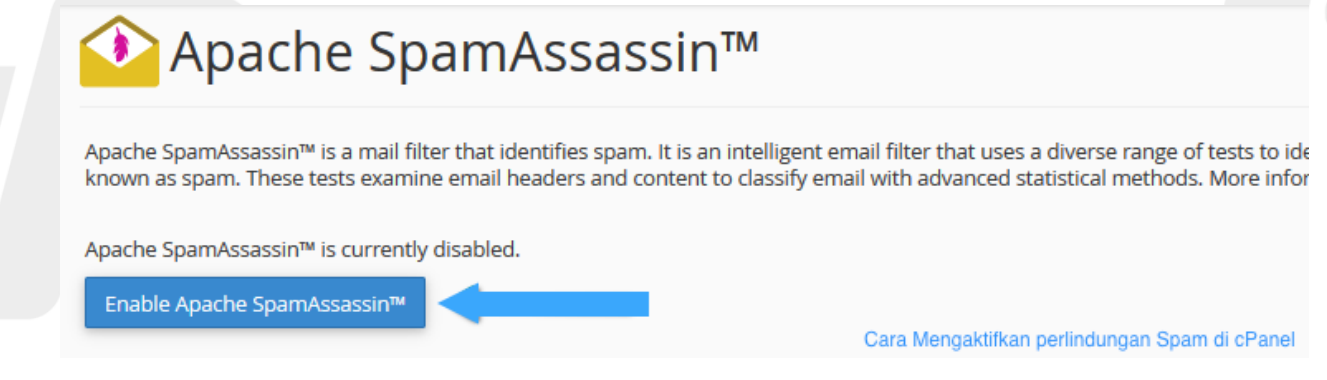

 Akan muncul notfikasi bahwa Apache SpamAssasin telah aktif. Klik pada tombol Go Back.

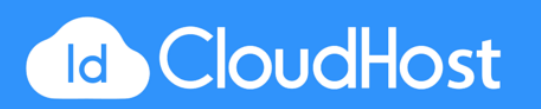

 Pada halaman utama Apache SpamAssasin<sup>™</sup> klik pada tombol Configure Apache SpamAssasin<sup>™</sup>.

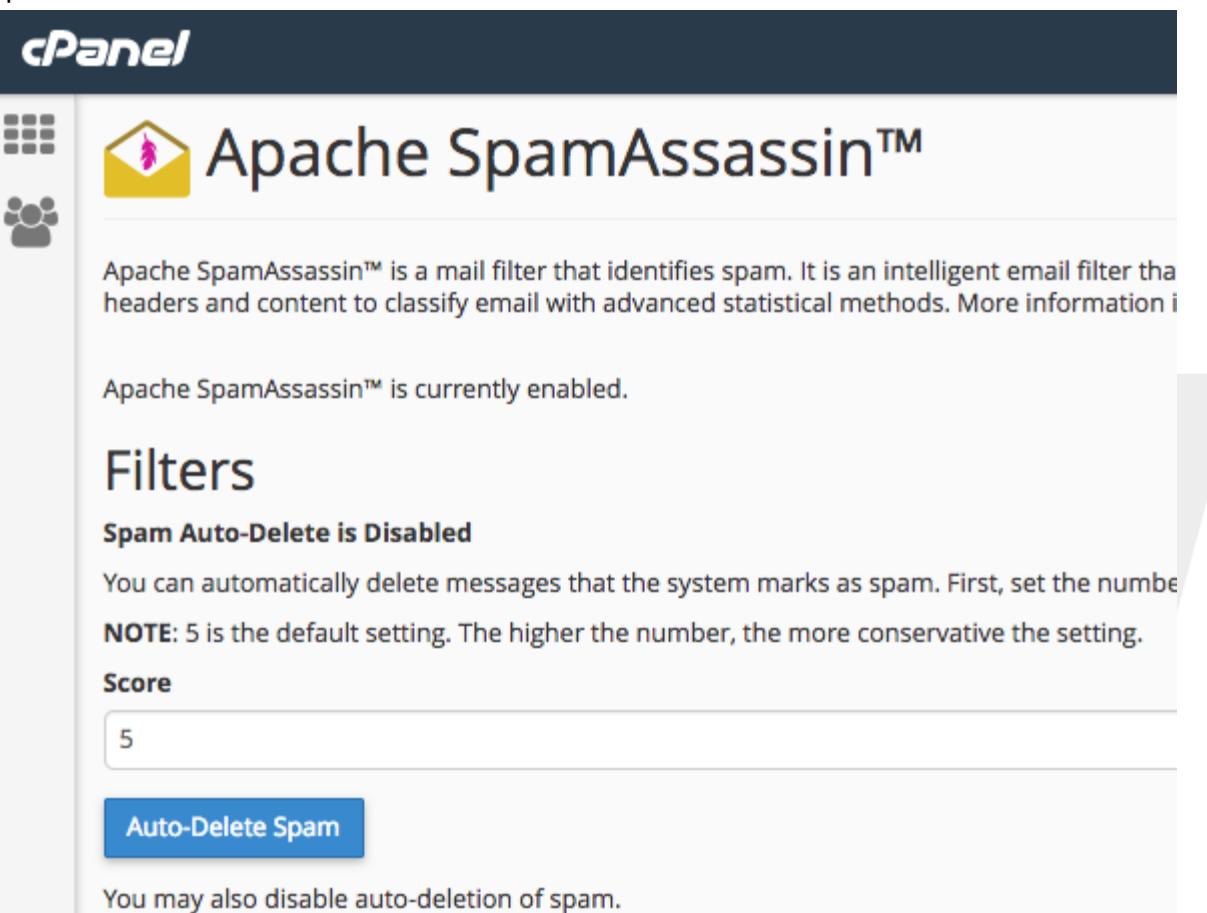

Disable Auto-Delete Spam

### Apache SpamAssassin<sup>™</sup> Configuration

You may also configure the different settings for Apache SpamAssassin™.

Configure Apache SpamAssassin™

Cara Mengaktifkan perlindungan Spam di cPanel

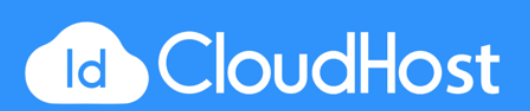

5. Ada beberapa kolom yang dapat kalian isi disini:

| 57070                                                                                                    |                                                     |                                                                          |
|----------------------------------------------------------------------------------------------------|-----------------------------------------------------|--------------------------------------------------------------------------|
| score                                                                                                    |                                                     |                                                                          |
| score                                                                                                    |                                                     |                                                                          |
| score                                                                                                    |                                                     |                                                                          |
| score                                                                                                    |                                                     |                                                                          |
|                                                                                                    |                                                     |                                                                          |
| score                                                                                                    |                                                     |                                                                          |
| Score<br>Used to specify addresses which send mail that is often tagged (ir<br>big trouble, so it doesn't provide a shortcut around Apache Spam.<br>Specifically, * and ? are allowed, but all other metacharacters are                                                    | ncorrectly) as s<br>Assassin™. Wi<br>not. Regular e | spam; it also helps if<br>nitelist and blacklist<br>xpressions are not u |
| score<br>Used to specify addresses which send mail that is often tagged (ir<br>big trouble, so it doesn't provide a shortcut around Apache Spam.<br>Specifically, * and ? are allowed, but all other metacharacters are<br>whitelist_from                                  | ncorrectly) as s<br>Assassin™. Wł<br>not. Regular e | spam; it also helps if<br>hitelist and blacklist<br>xpressions are not u |
| score Used to specify addresses which send mail that is often tagged (ir big trouble, so it doesn't provide a shortcut around Apache Spam. Specifically, * and ? are allowed, but all other metacharacters are whitelist_from whitelist_from                               | ncorrectly) as s<br>Assassin™. Wł<br>not. Regular e | spam; it also helps if<br>hitelist and blacklist<br>xpressions are not u |
| score Used to specify addresses which send mail that is often tagged (ir big trouble, so it doesn't provide a shortcut around Apache Spam. Specifically, * and ? are allowed, but all other metacharacters are whitelist_from whitelist_from whitelist_from                | ncorrectly) as s<br>Assassin™. Wi<br>not. Regular e | spam; it also helps if<br>hitelist and blacklist<br>xpressions are not u |
| score Used to specify addresses which send mail that is often tagged (ir big trouble, so it doesn't provide a shortcut around Apache Spam. Specifically, * and ? are allowed, but all other metacharacters are whitelist_from whitelist_from whitelist_from whitelist_from | ncorrectly) as s<br>Assassin™. Wh<br>not. Regular e | spam; it also helps if<br>hitelist and blacklist<br>xpressions are not u |

**Blacklist\_form** = Memblokir email yang ditentukan yang terindikasi spam. **Whitelist\_form** = Email yang yang tidak di anggap spam oleh kalian.

6. Klik Save untuk menyimpan pengaturan yang telah diubah.

### CARA MENAMBAHKAN MX ENTRY PADA CPANEL

Fitur MX Entry ini berfungsi agar email kalian ditangani oleh server lain. Tidak hanya itu, fitur MX Entry juga berguna untuk membackup email. Caranya:

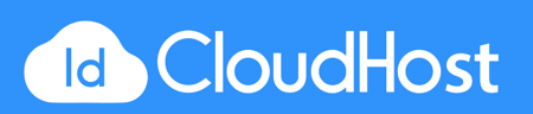

1. Pada bagian **DOMAINS**, klik pada **Zone Editor**.

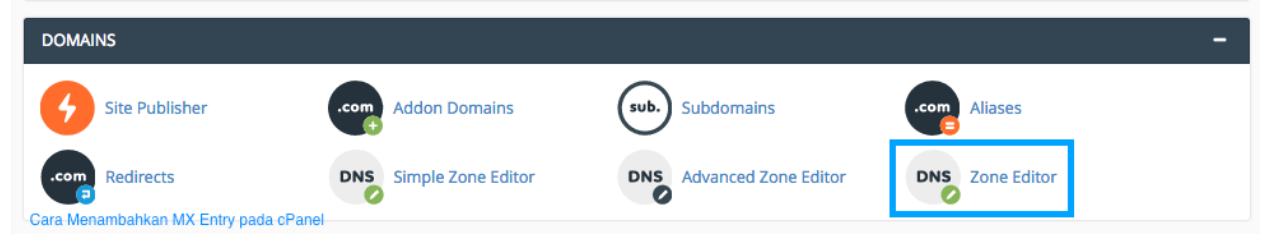

2. Akan muncul daftar domain yang tersedia, pada daftar tersebut pada kolom Actions klik pada tombol **MX Record**.

| cP           | anel                                                                   |                               |                        |                    |                     |  |  |  |
|--------------|------------------------------------------------------------------------|-------------------------------|------------------------|--------------------|---------------------|--|--|--|
| ::::<br>:::: | Zone Editor                                                            |                               |                        |                    |                     |  |  |  |
|              | DNS converts domain names into compute read the <u>documentation</u> . | uter-readable IP addresses. D | NS zone files configur | e domain names to  | o the correct IP ac |  |  |  |
|              | Domains                                                                |                               |                        |                    |                     |  |  |  |
|              | Filter by domain                                                       | Q                             |                        |                    |                     |  |  |  |
|              | Domain 🔺                                                               | Actions                       |                        |                    |                     |  |  |  |
|              | demoidcloudhost.com                                                    | + A Record                    | + CNAME Record         | + <u>MX Record</u> | 🗲 Manage            |  |  |  |
|              | Cara Menambahkan MX Entry pada cPanel                                  |                               |                        |                    |                     |  |  |  |

3. Masukkan angka prioritas yang anda inginkan pada kolom isian **Priority**, Entry dengan angka yang lebih kecil akan didahulukan. Kemudia masukkan tujuan domain yang

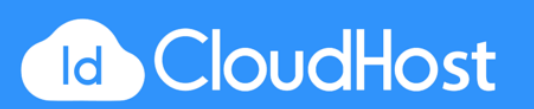

#### diinginkan pada isian **Destination**.

|            |                                            | c                  |
|------------|--------------------------------------------|--------------------|
|            | Add an MX Record for "demoidcloudhost.com" |                    |
|            | Priority                                   |                    |
| P addresse | Integer                                    | ture allows you to |
|            | Destination                                |                    |
|            | Fully qualified domain name                |                    |
|            | a                                          |                    |
|            | Add an MX Record Cancel                    |                    |
| Actions    |                                            |                    |
| + A Reco   | ord + CNAME Record + MX Record & Manage    |                    |
|            |                                            |                    |
| Cara Me    | enambahkan MX Entry pada cPanel            |                    |

### CARA MENGGUNAKAN WEBMAIL DARI CPANEL

Fitur webmail ini berfungsi agar kalian dapat mengakses akun email yang telah kalian buat. Untuk mengakses webmail kalian harus login terlebih dahulu pada halaman <u>http://domainkalian.com/webmail</u>. Kalian juga bisa mengakses webmail untuk alamat email tertentu melalui cPanel dengan cara:

1. Pada bagian EMAIL, klik pada tombol Email Accounts.

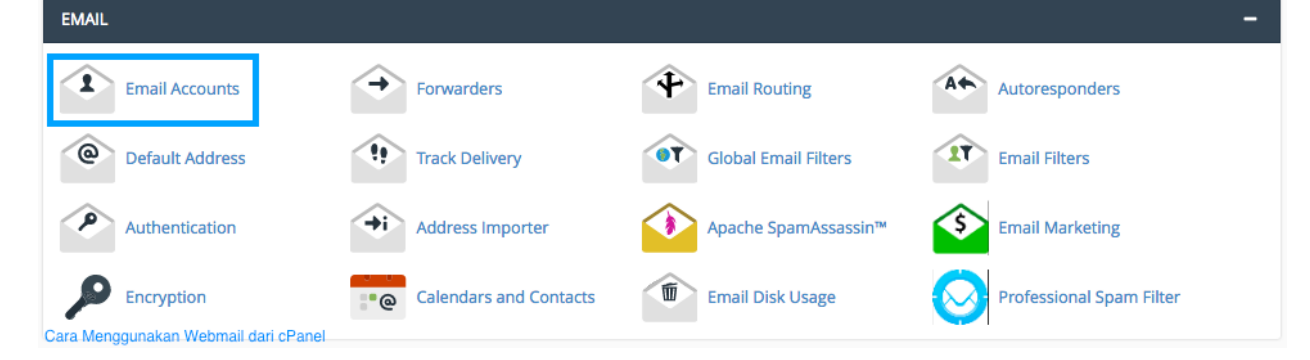

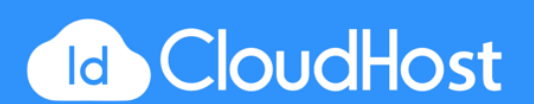

2. Pada daftar - daftar email yang sudah dibuat pada kolom **Actions**, klik tombol **More** -> **Access Webmail**.

| Search Email                                   | Search            |                   |                  |            |                                                                                    |                                                             |           |
|------------------------------------------------|-------------------|-------------------|------------------|------------|------------------------------------------------------------------------------------|-------------------------------------------------------------|-----------|
| Account @ Domain                               |                   | Usage / Quota / % | Actions          |            |                                                                                    |                                                             |           |
| 1 support@demoidcloudhost.com                  |                   | 0 / 1024 MB       | 🔍 Password 📝 Que | ota 🛛 🏟 Se | t Up Mail Client                                                                   | 💼 Delete                                                    | More      |
|                                                |                   |                   |                  |            |                                                                                    |                                                             |           |
|                                                |                   |                   |                  |            | Suspend                                                                            |                                                             |           |
| Default Email Account                          | 3                 |                   |                  |            | Suspend<br>Suspend Lo                                                              | gin                                                         |           |
| Default Email Account (                        |                   |                   | Actions          |            | Suspend<br>Suspend Lo<br>Suspend Inc                                               | gin<br>coming Mail                                          |           |
| Default Email Account                          | Usage             |                   | Actions          |            | Suspend Lo<br>Suspend Lo<br>Suspend Ind                                            | gin<br>coming Mail<br>Imail                                 |           |
| Default Email Account (<br>Account<br>demoidcl | Usage<br>75.38 KB |                   | Actions          |            | Suspend Lo<br>Suspend Lo<br>Suspend Ind<br>Access Web<br>Manage Ext                | gin<br>coming Mail<br>mail<br>ternal Authen                 | itication |
| Default Email Account                          | Usage<br>75.38 KB |                   | Actions          |            | Suspend Lo<br>Suspend Lo<br>Suspend Ind<br>Access Web<br>Manage Ext<br>Configure C | gin<br>coming Mail<br>mail<br>ternal Authen<br>alendars and | ntication |

 Akan terdapat tiga pilihan untuk menentukan aplikasi default webmail kalian yaitu horde, roundcube, SquirrelMail. Pada tutorial ini kita akan menggunakan roundcube. Klik pada gambar roundcube.

Webmail

### Choose a Default Webmail Application

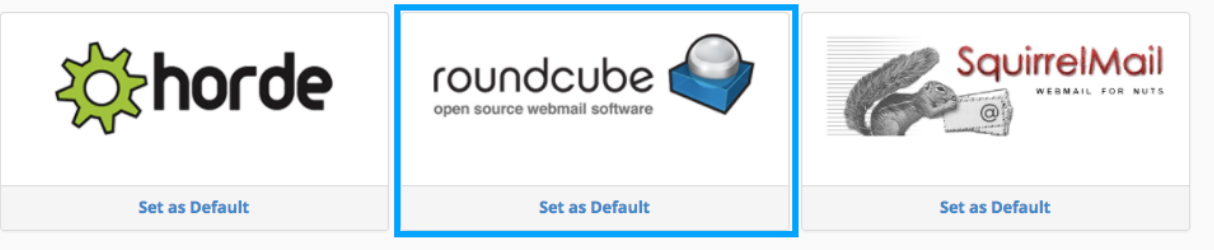

Cara Menggunakan Webmail dari cPanel

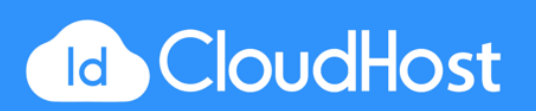

4. Ini adalah halaman utama roundcube. Kalian dapat membuat email baru dengan cara mengklik tombol **Compose** pada bagian atas kiri halaman.

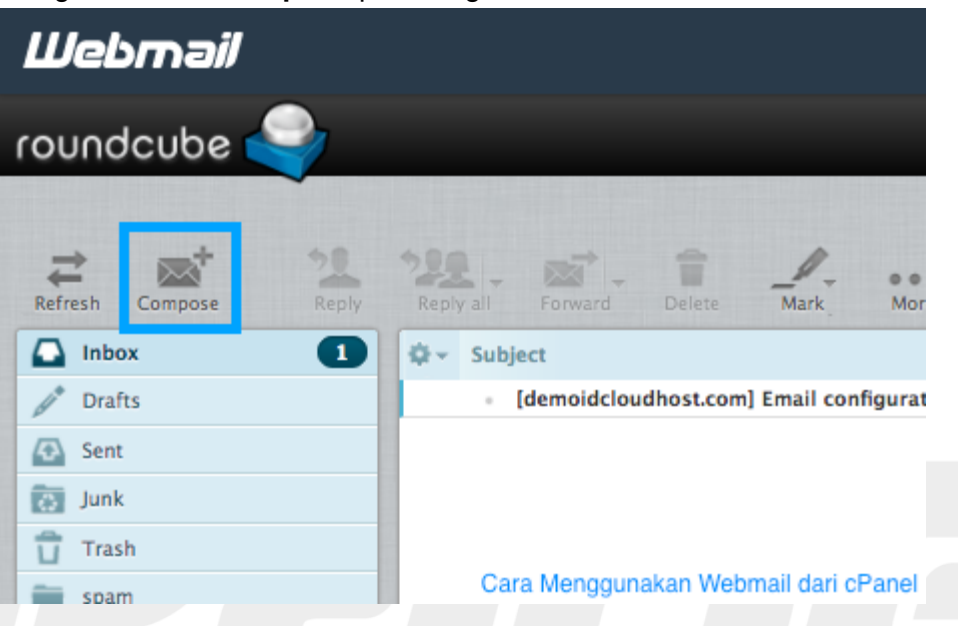

5. Ini adalah tampilan saat kalian sedang membuat email baru. Klik tombol **Send** untuk mengirim email.

| Webmail               |                                                            |  |  |  |  |  |  |
|-----------------------|------------------------------------------------------------|--|--|--|--|--|--|
| roundcube 🍣           |                                                            |  |  |  |  |  |  |
| Refresh Compose Reply | Reply all Forward Delete Mark Mor                          |  |  |  |  |  |  |
| 🖸 Inbox 🚺             | tir v Subject                                              |  |  |  |  |  |  |
| Drafts                | <ul> <li>[demoidcloudhost.com] Email configurat</li> </ul> |  |  |  |  |  |  |
| 🐼 Sent                |                                                            |  |  |  |  |  |  |
| 💽 Junk                |                                                            |  |  |  |  |  |  |
| Trash                 |                                                            |  |  |  |  |  |  |
| spam spam             | Cara Menggunakan Webmail dari cPanel                       |  |  |  |  |  |  |

6. Jika ingin keluar klik pada tombol **Logout** di pojok kanan atas halaman.

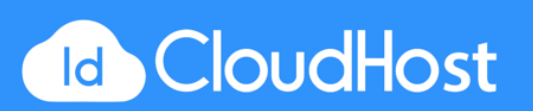

### CARA UBAH PASSWORD CPANEL

Untuk keamanan, Sebaiknya password yang kalian gunakan untuk mengakses cPanel diubah secara berkala. Cara mengubah password cPanel yaitu:

1. Pada bagian **PREFERENCES**, klik pada tombol **Password & Security**.

| PREFERENCES            |                     |              | -                              |
|------------------------|---------------------|--------------|--------------------------------|
| ** Password & Security | A あ Change Language | Change Style | <b>E E</b> Contact Information |
| User Manager           |                     |              | Cara Ubah Password cPanel      |

2. Kemudian kalian akan diarahkan ke halaman ini. Ada beberapa kolom yang harus kalian isi untuk mengubah password

| ••••• |                                                                                                    |                                |
|-------|----------------------------------------------------------------------------------------------------|--------------------------------|
| cPa   | anel                                                                                                    |                                |
|       | Change Password                                                                                                    |                                |
|       | Change your account password below. Password strength is important in web hosting; we strongly n<br>password safe.<br><b>Note:</b> If you change your password, you will end your current session. | ecommend using the Password Ge |
|       | Old Password                                                                                                    |                                |
|       | New Password                                                                                                    |                                |
|       | New Password (Again):                                                                                                    |                                |
|       | Strength (Why?)                                                                                                    |                                |
|       | Very Weak (0/100)                                                                                                    | Password Generator             |
|       | Enable Digest Authentication I                                                                                                    |                                |
|       | Change your password now!                                                                                                    | ara Ubah Password cPanel       |

**Old password** = password lama yang digunakan. **New password** = password baru yang diinginkan.

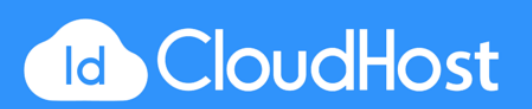

**New password (again)** = ketikan password baru yang diketikan sebelumnya sama seperti yang diatas.

3. Kalian akan mendapatkan notifikasi bahwa penggantian password telah berhasil.

### CARA UPDATE INFORMASI KONTAK PADA CPANEL

Kalian dapat mengubah informasi kontak kalian pada cPanel dengan cara:

1. Pada bagian PREFERENCES, klik pada Contact Information.

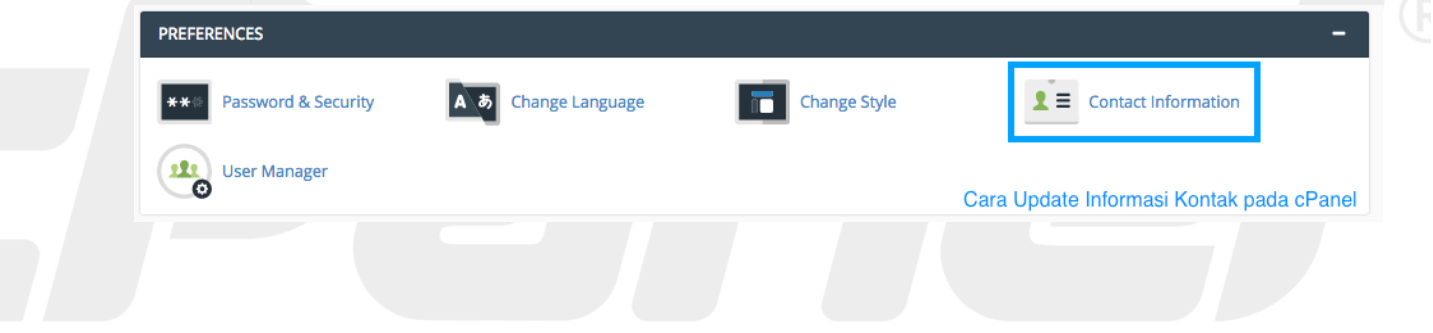

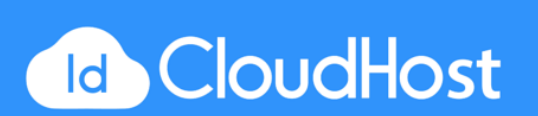

2. Pada halaman ini kalian dapat melihat terdapat beberapa kolom dan pilihan.

| dcloudhostcom@gmail.com                                                                                                    |
|----------------------------------------------------------------------------------------------------|
| Enter a second email address to receive account notifications.                                                                                                    |
| An access token for Pushbullet.                                                                                                    |
| Contact Preferences                                                                                                    |
| Notify me when:                                                                                                    |
| My contact email address changes. The system will notify you at your current and previous contact email addresses.                                                     |
| My preference for contact email address change notifications is disabled.                                                                                              |
| ✓ My account approaches its disk quota.                                                                                                    |
| Any of my account's email accounts approaches or is over quota.                                                                                                    |
| <ul> <li>My account's password changes.</li> <li>My preference for account password change notifications is disabled.</li> </ul>                                       |
| <ul> <li>Someone logs in to my account.</li> <li>Send login notifications, even when the user logs in from an IP address range or netblock that contains an</li> </ul> |
| My preference for successful login notifications is disabled.                                                                                                    |
| An external account links to my account for authentication.                                                                                                    |

3. Lakukan konfigurasi sesuai dengan yang kalian inginkan dan klik **Save** untuk menyimpan hasil perubahan.

### CARA MENGUBAH TAMPILAN CPANEL

Kalian dapat memilih beberapa tema yang telah tersedia pada cPanel untuk merubah tampilan cPanel kalian. Caranya:

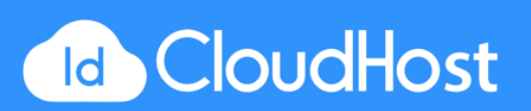

1. Pada bagian **PREFERENCES**, klik pada tombol **Change Style**.

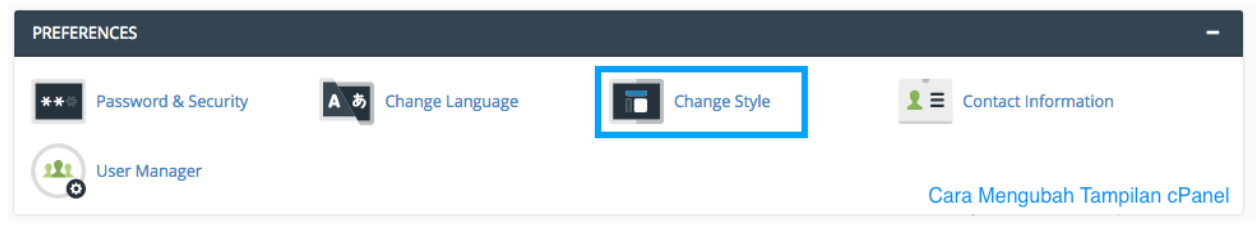

2. Kemudian kalian akan diarahkan ke halaman utama pemilihan tema.

| 🔳 Change Style                                                                                                    |                                                                                                    | Cara                                                                                                    | Mengubah Tampilan                                                                                                    |
|----------------------------------------------------------------------------------------------------|----------------------------------------------------------------------------------------------------|----------------------------------------------------------------------------------------------------|----------------------------------------------------------------------------------------------------|
| <br>Choose a style to customize your cPanel interface. For                                                                                                    | r more information, read the <u>documentation</u> .                                                                                                    |                                                                                                    |                                                                                                    |
| Basic                                                                                                    | Current Dark                                                                                                    | Apply Light                                                                                                    | <b>\$</b> A;                                                                                                    |
|                                                                                                    |                                                                                                    | Comera de formanos<br>Comera de formanos<br>Comera | Concernitionation<br>Concernitionation<br>Concernitionationation<br>Concernitionationationationationationationatio                                                                                                    |
|                                                                                                    |                                                                                                    | Terres Contraction of the second second seco                                                                                                    | http://program.com/<br>http://program.com/<br>http://pr |
| La constante de la constante de la const | ha ray and a set of the set of the set of th | Arrow and an and an an and an and an and an and an and an and an and an and an and an and an and an and an and an and an and an and an and an and an and an and an and an and an and an and an and an and an an and an an an an an an an an an an an an an                                                                                                    | ny Pray<br>Prasi<br>Nage Prasi<br>Prasi<br>Prasi<br>Prasi<br>Prasi<br>Prasi<br>Prasi<br>Prasi<br>Prasi<br>Prasi                                                                                                    |

- 3. Pilih tema sesuai keinginan kalian. Klik tombol **Apply** untuk menerapkan tema.
- 4. Tunggu beberapa saat untuk menyelesaikan penerapan tema.

### CARA UBAH PENGATURAN BAHASA PADA CPANEL

Kalian juga dapat mengubah bahasa pada cPanel sesuai dengan keinginan. Caranya:

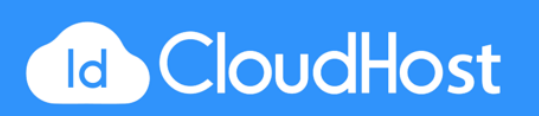

1. Pada bagian **PREFERENCES**, klik pada tombol **Change Language**.

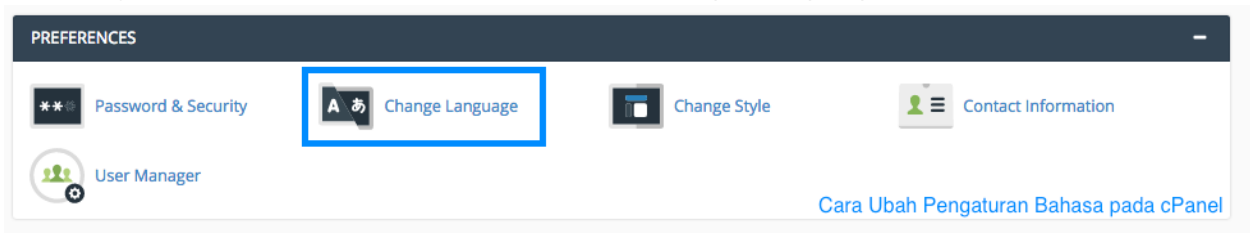

2. Pada bagian **Select Langauge** terdapat dropdown yang bisa kalian gunakan untuk memilih bahasa yang ingin digunakan pada cPanel.

| G | Panel                                                                                                    |
|---|----------------------------------------------------------------------------------------------------|
|   | Change Language                                                                                                    |
|   | This function allows you to change the language displayed in your cPanel interface. If you need a new language, contact your cPanel provider so they can in |
|   | Change Language                                                                                                    |
|   | Your account's language is set to "English".                                                                                                    |
|   | Select a Language                                                                                                    |
|   | English                                                                                                    |
|   | Change                                                                                                    |
|   | Go Back                                                                                                    |
|   | Cara Ubah Pengaturan Bahasa pada cPanel                                                                                                    |

3. Klik **Change** untuk mengubah bahasa dan menyimpan perubahan.

### CARA BACKUP & RESTORE WEBSITE MELALUI CPANEL

Fitur ini berfungsi untuk melakukan Backup dan Restore webstite yang dapat digunakan untuk mengatasi kejadian - kejadian tidak terduga yang dapat menyebabkan website kalian tidak dapat diakses ataupun kehilangan data.

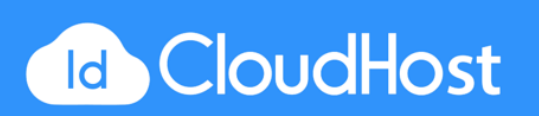

### Cara Backup Website

1. Pada bagian FILES, klik pada tombol Backup Wizard.

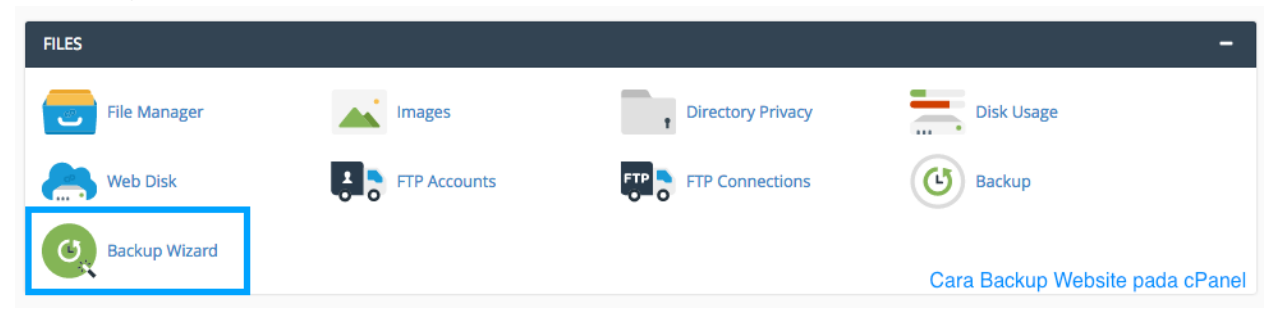

2. Pada halaman ini kalian akan melihat 2 pilihan yaitu Backup dan Restore. Klik tombol **Backup** untuk melakukan backup website.

| <br>🧕 Backup Wizard                                                                                                    |                                                                                                    |                                                                                                    |
|----------------------------------------------------------------------------------------------------|----------------------------------------------------------------------------------------------------|----------------------------------------------------------------------------------------------------|
| Steps:                                                                                                    |                                                                                                    |                                                                                                    |
| Back Up or Restore                                                                                                    | Full or Partial Backup                                                                                                    | Download                                                                                                    |
| Back Up<br>This feature allows you to download a compressed copy of all or part of your w<br>The system will include the following items in the backup file:<br>• The home directory.<br>• MySQL® databases.<br>• Email filter configurations.<br>• Back Up | Restore         ebsite.       This feature allows you to upload a         The system will restore the followir         • The home directory.         • MySQL® databases.         • Email forwarder configurations.         Restore | an existing partial backup file in order to restore parts of your website.<br>ng items if they exist in the backup file:<br>ons. |
|                                                                                                    |                                                                                                    | Cara Backup Website pada cPanel                                                                                                  |

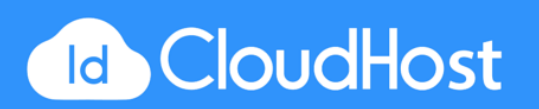

### 3. Klik tombol Full Backup.

4.

| cP                       | ane/                                                                                                    |                                                             |                                                    |                                      |                                  | 👤 demoidcl 🚽       |
|--------------------------|----------------------------------------------------------------------------------------------------|-------------------------------------------------------------|----------------------------------------------------|--------------------------------------|----------------------------------|--------------------|
|                          | 💽 Backup Wizard                                                                                                    |                                                             |                                                    |                                      |                                  |                    |
|                          | Steps:                                                                                                    |                                                             |                                                    |                                      |                                  |                    |
|                          | Back Up or Restore                                                                                                    | 2 Full or Pa                                                | rtial Backup                                       | 3                                    | Dov                              | wnload             |
|                          | Full Backup                                                                                                    | ions on your website                                        | Select Part                                        | ial Backup                           | )                                | walood             |
|                          | Full Backup                                                                                                    | ons on your website.                                        | Home Directory                                     | MySQL Databases                      | Email Forwarders & Filt          | ers                |
|                          | Note: You can only use this option to move your account to another servi<br>account. You cannot restore Full Backups through your cPanel interface. | er or to download a copy of your                            |                                                    |                                      |                                  |                    |
|                          |                                                                                                    | • 6                                                         | io Back                                            |                                      |                                  |                    |
|                          |                                                                                                    |                                                             |                                                    |                                      |                                  |                    |
|                          |                                                                                                    |                                                             |                                                    |                                      | Cara Backup                      | Website pada cPane |
| Pac<br>disi<br>me<br>web | la halaman full backup ini, kalian<br>mpan apakah Home Directory, F<br>nggunakan SCP. Jika sudah klik<br>osite.                                     | perlu menentul<br>TP Server, atau<br>tombol <b>Genera</b> t | kan tujuan te<br>komputer k<br>t <b>e Backup</b> t | empat file<br>alian sen<br>untuk mer | backup ak<br>diri<br>mulai backu | an<br>Jp           |
|                          | Steps:                                                                                                    |                                                             |                                                    |                                      |                                  |                    |

|                                                                                          | Back Up or Restore                                                            | Full or Partial Backup                                                       | Download                                                                    |
|------------------------------------------------------------------------------------------|-------------------------------------------------------------------------------|------------------------------------------------------------------------------|-----------------------------------------------------------------------------|
| A full backup w<br>through your cl                                                       | ill create an archive of all the files and configurati<br>Panel interface.    | tions on your website. You can only use this to move your account to another | server, or to keep a local copy of your files. You cannot restore full back |
| Backup                                                                                   | s Available for Downlo                                                        | ad:                                                                          |                                                                             |
| Genera                                                                                   | te a Full Backup                                                              |                                                                              |                                                                             |
|                                                                                          |                                                                               |                                                                              |                                                                             |
| Backup Destin                                                                            | ation                                                                         |                                                                              |                                                                             |
| Backup Destin<br>Home Directo                                                            | ation<br>Ty                                                                   |                                                                              |                                                                             |
| Backup Destin<br>Home Directo<br>Email Address<br>idcloud                                | ation<br>ry<br>hostcom@gmail.com                                              | \$                                                                           |                                                                             |
| Backup Destin<br>Home Directo<br>Email Address<br>idcloud                                | ation<br>ry<br>hostcorn@gmail.com<br>email notification of backup completion. | *                                                                            |                                                                             |
| Backup Destin<br>Home Directo<br>Email Address<br>idcloud<br>Do not send                 | ation<br>ry<br>hostcom@gmail.com<br>email notification of backup completion.  | ¢                                                                            |                                                                             |
| Backup Destin<br>Home Directo<br>Email Address<br>Idcloud<br>Do not send<br>Generate Bac | ation<br>ry<br>hostcom@gmail.com<br>email notification of backup completion.  | ¢                                                                            |                                                                             |

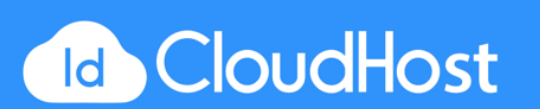

5. Anda akan diarahkan ke halaman ini. Silahkan tunggu karena proses backup ini dapat memakan waktu yang cukup lama tergantung besar file yang akan di backup.

| Ø | Backup Wizard                                                                                                    |                                 |
|---|----------------------------------------------------------------------------------------------------|---------------------------------|
| â | Full Backup in Progress<br>Once the full backup of your account has been completed, you will receive an email at the address you specified, "idcloudhostcom@gmail.con | n".                             |
|   | C Go Back                                                                                                    | Cara Backup Website pada cPanel |

- Setelah backup selesai kalian akan mendapatkan notifikasi melalui email atau pada halaman ini bahwa proses backup sudah selesai. Klik tombol Go Back untuk kembali ke halaman sebelumnya.
- 7. Kalian akan diarahkan ke halaman utama full backup dan akan terdapat keterangan file backup yang dapat kalian download.

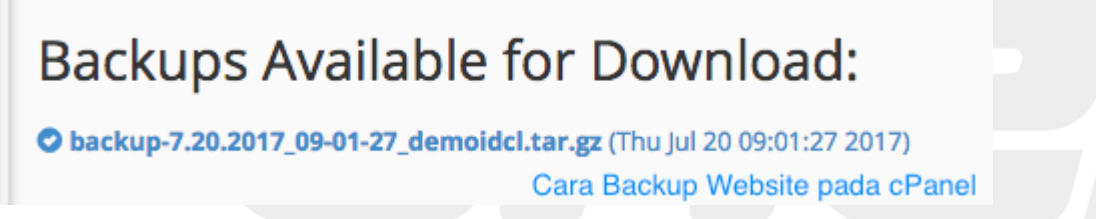

### Cara Restore Website

Selain Backup, kalian dapat melakukan restore file - file yang telah kalian backup. Caranya:

1. Pada bagian FILES, klik pada tombol Backup Wizard.

| FILES         |              |                       | -                                |
|---------------|--------------|-----------------------|----------------------------------|
| File Manager  | Images       | Directory Privacy     | Disk Usage                       |
| Web Disk      | FTP Accounts | FTP S FTP Connections | Backup                           |
| Backup Wizard |              |                       | Cara Restore Website pada cPanel |

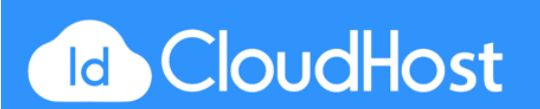

2. Pada halaman ini kalian akan melihat 2 pilihan yaitu Backup dan Restore. Klik tombol **Restore** untuk melakukan restore website.

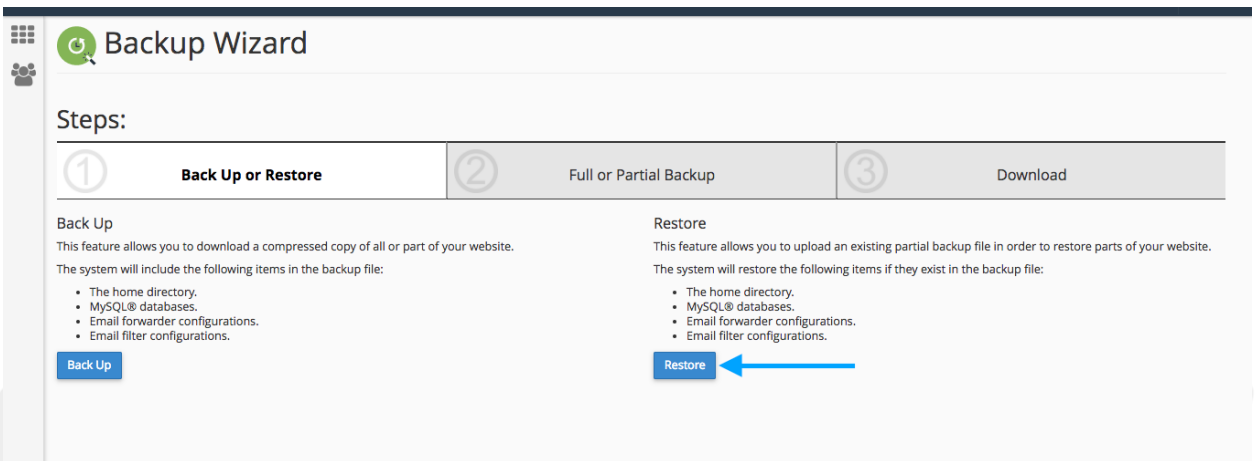

- Cara Restore Website pada cPanel
- Ada beberapa metode yang dapat digunakan untuk melakukan restore tergantung dimana kalian menyimpan file backup tersebut. Ada 3 pilihan yaitu Home Directory, MySQL Databases, dan Email Forwarders & Filters. Pada tutorial kali ini kita akan menggunakan Home Directory karena sebelumnya kita membackup file pada Home Directory juga. Klik pada tombol Home Directory.

| 🔍 Bad                          | kup Wiza      | Cara Restore V             | Nebsite pada cPane |
|--------------------------------|---------------|----------------------------|--------------------|
| Steps:                         |               |                            |                    |
| 1                              | Back Up or Re | store                      | 2 s                |
| Select R<br>This feature allow | estore Type   | estore.                    |                    |
| Liene Dimeter                  |               | Empil Forwarders & Filters | 1                  |

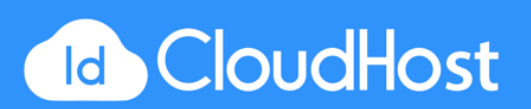

4. Klik tombol Choose File untuk memilih file backup kalian.

| cP | anel                                                                                                |                                |
|----|----------------------------------------------------------------------------------------------------|--------------------------------|
|    | 💽 Backup Wizard                                                                                     |                                |
|    | Steps:                                                                                              |                                |
|    | Back Up or Restor                                                                                   | e (2)                          |
|    | Final Step<br>Restore your backup.<br>Restore a Home Directory Backup<br>Choose File No file chosen | No file chosen                 |
|    | Upload Ca                                                                                           | ra Restore Website pada cPanel |

- 5. Klik tombol **Upload** untuk memulai untuk mengunggah file backup dan melakukan restore.
- 6. Tunggu beberapa saat hingga proses restore berhasil.

### CARA MENGGUNAKAN FILE MANAGER PADA CPANEL

Fitur File Manager pada cPanel ini berfungsi untuk mengatur file - file yang ada pada website. Kalian dapat menjadikan fitur ini sebagai altenatif apabila kalian tidak mengaksesnya melalui aplikasi FTP (*File Transfer Protocol*). Caranya:

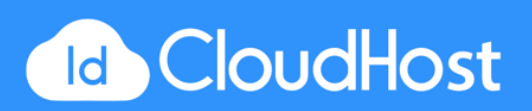

1. Pada bagian FILES, klik pada tombol File Manager.

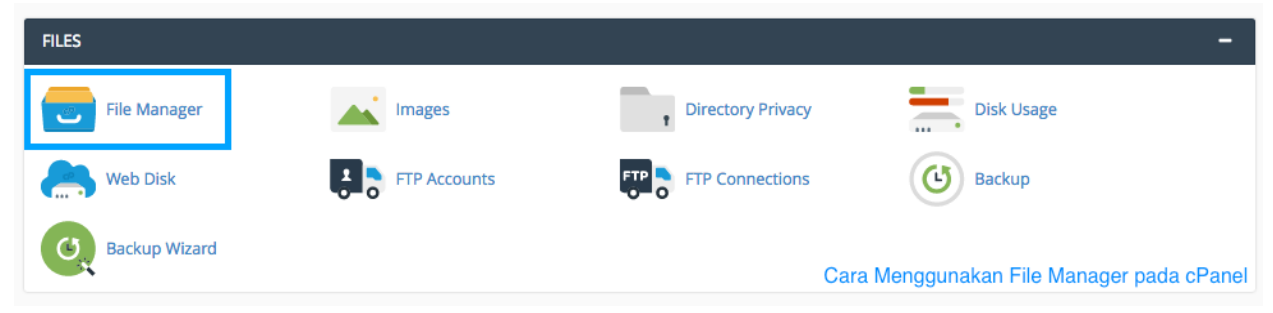

2. Kemudian kalian akan diarahkan ke halaman utama file manager. Sisi sebelah kiri merupakan deretan folder yang ada pada website dan bagian sebelah kanan merupakan file yang berada pada folder yang sedang kita pilih.

| P File Manager Cara    | Menggunal | kan File N    | lanager pad    | a cPanel           |              |            | Search         | All Your Files 💠 for   | Go                                                        | Settings    |
|------------------------|-----------|---------------|----------------|--------------------|--------------|------------|----------------|------------------------|-----------------------------------------------------------|-------------|
| 🕂 File 🔸 Folder 🖓 Copy | ⊕ Move    | 🛓 Upload      | 🛓 Download     | X Delete 🕤 Restore | Rename       | 🖋 Edit 🛛 🗷 | HTML Editor    | R₂ Permissions         | ⊭ <sup>#</sup> Extract <sub>#</sub> <sup>#</sup> Compress |             |
| *                      | Go        | 🖀 Home        | ₫ Up One Level | ← Back → Forwa     | ard 🤁 Reload | Select All | 🗆 Unselect All | 💼 View Trash 🛛 📋 Empty | y Trash                                                   |             |
| Collapse All           |           | Name          |                |                    |              |            | Size           | Last Modified          | Туре                                                      | Permissions |
| A (/homo/domoidel)     |           | attract .     | a              |                    |              |            | 4 KB           | Jul 19, 2017 1:08 PM   | httpd/unix-directory                                      | 0700        |
| - attracta             |           | autore 💼      | spond          |                    |              |            | 4 KB           | Jul 19, 2017 4:42 PM   | httpd/unix-directory                                      | 0700        |
| - 🗀 .autorespond       |           | .cagefs       | 3              |                    |              |            | 4 KB           | Jul 8, 2017 10:14 PM   | httpd/unix-directory                                      | 0771        |
| 🗄 🛄 .cagefs            |           | .cl.sele      | ctor           |                    |              |            | 4 KB           | Today 8:17 AM          | httpd/unix-directory                                      | 0755        |
| - Cl.selector          |           | icompo        | oser           |                    |              |            | 4 KB           | Sep 11, 2016 8:25 PM   | httpd/unix-directory                                      | 0775        |
| .condons               |           | .cpadd        | ons            |                    |              |            | 4 KB           | Feb 6, 2017 11:43 AM   | httpd/unix-directory                                      | 0755        |
| 🗉 🛄 .cpanel            |           | icpane .cpane | I              |                    |              |            | 4 KB           | Today 10:30 AM         | httpd/unix-directory                                      | 0700        |
| 🖲 🛄 .cphorde           |           | cphore        | ie             |                    |              |            | 4 KB           | Jul 8, 2017 2:03 AM    | httpd/unix-directory                                      | 0700        |
| 🗉 🛄 .htpasswds         |           | htpass        | swds           |                    |              |            | 4 KB           | Jul 18, 2017 4:14 PM   | httpd/unix-directory                                      | 0750        |
| Httpkequest            |           | HttpRe        | equest         |                    |              |            | 4 KB           | Jun 26, 2016 2:16 PM   | httpd/unix-directory                                      | 0700        |
| .MirrorSearch          |           | 💼 .jbm        |                |                    |              |            | 4 KB           | Sep 27, 2016 2:04 PM   | httpd/unix-directory                                      | 0700        |
| 🗉 🛄 .pki               |           | Mirror        | Search         |                    |              |            | 4 KB           | Jun 26, 2016 2:16 PM   | httpd/unix-directory                                      | 0700        |
| - 🗀 .razor             |           | 💼 .pki        |                |                    |              |            | 4 KB           | Jun 20, 2016 10:33 PM  | httpd/unix-directory                                      | 0740        |
| .sitepad               |           | inazor.       |                |                    |              |            | 4 KB           | Jul 6, 2017 10:06 AM   | httpd/unix-directory                                      | 0755        |
| - a .spamassassin      |           | 💼 .sitepa     | d              |                    |              |            | 4 KB           | Mar 22, 2017 9:22 AM   | httpd/unix-directory                                      | 0711        |
| .sqmailattach          |           | isoftac       | ulous          |                    |              |            | 4 KB           | Jun 6, 2017 8:29 PM    | httpd/unix-directory                                      | 0711        |
| - 🛄 .sqmaildata        |           | 💼 .spama      | assassin       |                    |              |            | 4 KB           | Jul 6, 2017 10:05 AM   | httpd/unix-directory                                      | 0700        |
| - subaccounts          |           | 💼 .sqmai      | lattach        |                    |              |            | 4 KB           | Jun 28, 2016 12:08 AM  | httpd/unix-directory                                      | 0700        |
| Etrash                 |           | 💼 .sqmai      | Idata          |                    |              |            | 4 KB           | Jun 28, 2016 12:08 AM  | httpd/unix-directory                                      | 0700        |
| · · · · · · · ·        |           |               |                |                    |              |            |                |                        |                                                           |             |

3. Pada File Manager ini kalian dapat menunggah (*upload*), menambahkan folder / file, menghapus file, mengubah file permission, dan melakukan sederet fungsi lainya.

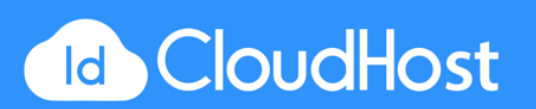

4. Untuk halaman website kalian terdapat pada folder yang bernama **public\_html**. Folder ini berisi semua file website seperti file PHP, HTML, Javascript, CSS, gambar, dll.

|    | P Dpublic_ftp                                                                   |  |
|----|---------------------------------------------------------------------------------|--|
|    | 🖻 🗁 public_html                                                                 |  |
|    | 🗉 🗀 .sass-cache                                                                 |  |
|    | 🗉 🗀 .well-known                                                                 |  |
|    | III 🗀MACOSX                                                                     |  |
|    | 🕀 🛄 blog                                                                        |  |
|    | 🗀 cgi-bin                                                                       |  |
|    | CSS                                                                             |  |
|    | 🕀 🛄 demoidcloudhost.com                                                         |  |
|    | 🗀 dns                                                                           |  |
|    | Cara Menggunakan File Manager pada cPanel                                       |  |
| 5. | Untuk mengunggah file kalian dapat mengklik tombol <b>Upload</b> pada menu bar. |  |
|    |                                                                                 |  |

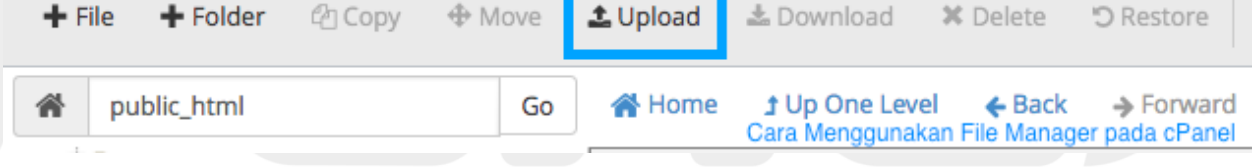

6. Kemudian kalian akan diarahkan ke halaman upload file. Klik pada tombol **Select File** untuk memilih file yang ingin diunggah dari komputer kalian.

Select the file you want to upload to "/home/demoidcl/public\_html".

|   | Maximum file size allowed for upload: 2.78 GB |
|---|-----------------------------------------------|
| ( | Overwrite existing files                      |
|   | Drop files here to start uploading            |
|   | or                                            |
|   | Select File                                   |
|   | Cara Menggunakan File Manager pada cPane      |

- 7. Kalian juga bisa membuat file baru dengan cara mengklik tombol **File** yang berlambangkan tanda **+** pada menu bar.
- 8. Untuk membuat folder baru klik pada tombol Folder yang berada disebelah tombol File.

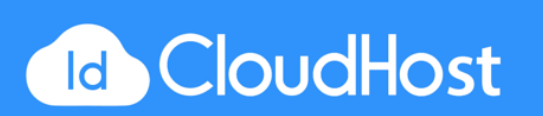

### CARA MENGGUNAKAN FITUR DISK SPACE USAGE PADA CPANEL

Fitur ini berfungsi untuk menganalisa penggunaan Disk Space yang digunakan oleh server kalian. Caranya:

1. Pada bagian **FILES**, klik pada tombol **Disk Space Usage**.

| FILES         |              |                   | -                                       |
|---------------|--------------|-------------------|-----------------------------------------|
| File Manager  | Images       | Directory Privacy | Disk Usage                              |
| Web Disk      | FTP Accounts | FTP Connections   | Backup                                  |
| Backup Wizard |              | Cara Menggun      | akan Fitur Disk Space Usage pada cPanel |

2. Pada halaman ini akan terdapat keterangan detail penggunaan Disk Space oleh website kalian.

| ane | an.                                                                |             |                                                                                                    |
|-----|--------------------------------------------------------------------|-------------|----------------------------------------------------------------------------------------------------|
| P   | anel                                                               |             | Q Sea                                                                                                    |
|     | Monitor your account's available space with the Disk Usage feature | Cara Mer    | nggunakan Fitur Disk Space Usage pada cPanel<br>e to the largest directory. Use the File Manager to see usage data for |
|     | Location                                                           | Size (MB)   | Disk Usage                                                                                                    |
|     | Files in home directory.                                           | 0.28 MB     |                                                                                                    |
|     | Files in hidden subdirectories.                                    | 5,946.67 MB |                                                                                                    |
|     | Ekinerja/                                                          | 244.61 MB   |                                                                                                    |
|     | New Folder/                                                        | 0.00 MB     |                                                                                                    |
|     | access-logs/                                                       | 0.00 MB     |                                                                                                    |
|     | builder.demoidcloudhost.com/                                       | 0.01 MB     |                                                                                                    |
|     | cache/                                                             | 0.03 MB     |                                                                                                    |
|     | cdoktor.demoidcloudhost.com/                                       | 0.01 MB     |                                                                                                    |
|     | datacenter.demoidcloudhost.com/                                    | 677.87 MB   |                                                                                                    |
|     | direktory/                                                         | 0.00 MB     |                                                                                                    |
|     | dive.demoidcloudhost.com/                                          | 145.97 MB   |                                                                                                    |
|     | e-learning.demoidcloudhost.com/                                    | 203.37 MB   |                                                                                                    |
|     | e-rapor.demoidcloudhost.com/                                       | 43.24 MB    |                                                                                                    |
|     | ekabima.demoidcloudhost.com/                                       | 0.00 MB     |                                                                                                    |
|     | ekabima1.demoidcloudhost.com/                                      | 25.91 MB    |                                                                                                    |
|     | ekabima2.demoidcloudhost.com/                                      | 26.22 MB    |                                                                                                    |
|     | ekabima3.demoidcloudhost.com/                                      | 25.96 MB    |                                                                                                    |

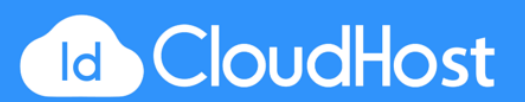

3. Pada bagian bawah terdapat deretan folder yang berada pada server, kalian dapat mengklik tombol arah panah ke bawah ( dropdown ) untuk melihat isi folder ( sub-folder ) dan kalian bisa mengklik folder tersebut untuk membukanya pada tab baru.

| > perl5                                                                                                    | 0.03    | 28672      |        |
|----------------------------------------------------------------------------------------------------|---------|------------|--------|
| > public_ftp                                                                                                    | 0.00    | 4096       |        |
| ✓ public_html                                                                                                    | 3874.32 | 4062519296 |        |
| >.sass-cache                                                                                                    | 8.16    | 8556544    |        |
| .well-known                                                                                                    | 0.00    | 4096       |        |
| MACOSX                                                                                                    | 0.20    | 212992     |        |
| > blog                                                                                                    | 7.02    | 7356416    |        |
| cgi-bin                                                                                                    | 0.00    | 0          |        |
| CSS                                                                                                    | 2.73    | 2859008    |        |
| > demoidcloudhost.com                                                                                                    | 0.01    | 8192       |        |
| dns                                                                                                    | 0.07    | 77824      |        |
| e-rapor                                                                                                    | 0.00    | 0          |        |
| > esgan                                                                                                    | 14.78   | 15499264   |        |
| example                                                                                                    | 0.01    | 12288      |        |
| > fonts                                                                                                    | 4.96    | 5206016    |        |
| images                                                                                                    | 1.87    | 1961984    |        |
| js                                                                                                    | 0.56    | 585728     |        |
| kang_imam                                                                                                    | 0.01    | 8192       | Cara   |
| > kantindwp                                                                                                    | 0.02    | 16384      | Menggu |
| > sass                                                                                                    | 0.45    | 471040     | Fitur  |
| > sekolah                                                                                                    | 47.19   | 49479680   | Disk   |
| > wp-admin                                                                                                    | 7.54    | 7901184    | Space  |
| > wp-content                                                                                                    | 30.20   | 31662080   | Usage  |
| > wp-includes                                                                                                    | 14.93   | 15650816   | pada   |
| radio.demoidcloudhost.com                                                                                                    | 21.75   | 22810624   | cPanel |
| and the second second se |         |            |        |

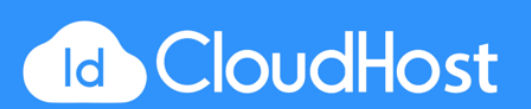

4. Kalian juga dapat mengurutkan folder - folder berdasarkan ukuranya atau namanya pada pilihan **Sort directories by**.

| Cara Menggunakan     | Fitur Disk 8 | Space Us  | sage pada cPanel |
|----------------------|--------------|-----------|------------------|
| Sort directories by: | Name         | O Disk    | Usage            |
| Directory            |              | Contained | l Disk Usage     |
|                      |              | MB        | Bytes            |
| ☆/                   |              | 12150.11  | 12740308992      |
| .HttpRequest         |              | 0.00      | 4096             |
| MirrorSearch         |              | 0.03      | 32768            |
| .attracta            |              | 0.01      | 12288            |
| .autorespond         |              | 0.01      | 8192             |
| .cagefs              |              | 0.17      | 180224           |
| .cl.selector         |              | 0.00      | 4096             |
| .composer            |              | 54.70     | 57352192         |
| .cpaddons            |              | 0.00      | 4096             |
| .cpanel              |              | 3.21      | 3371008          |
| .cphorde             |              | 1.43      | 1495040          |
| .htpasswds           |              | 0.00      | 4096             |
| > .jbm               |              | 0.00      | 4096             |
| > .pki               |              | 0.00      | 4096             |
| .razor               |              | 0.02      | 16384            |
| .sitepad             |              | 0.00      | 4096             |
| >.softaculous        |              | 0.04      | 45056            |
| .spamassassin        |              | 0.00      | 4096             |
| .sqmailattach        |              | 0.00      | 0                |
|                      |              |           |                  |

### CARA MEMBUAT AKUN FTP TAMBAHAN PADA CPANEL

Kalian dapat membuat akun cPanel lebih dari satu dengan cara:

1. Pada bagian **FILES**, klik pada tombol **FTP Accounts**.

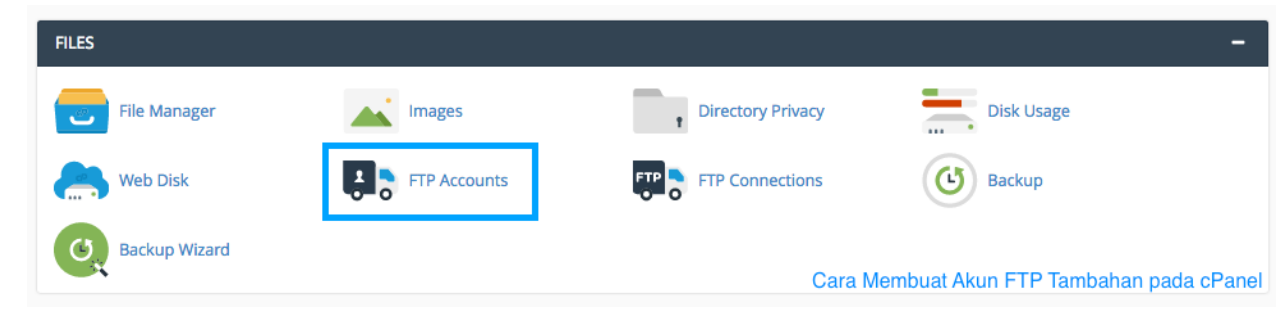

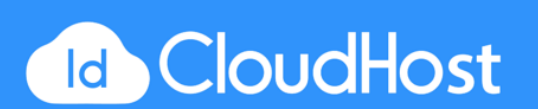

2. Adapun beberapa bagian yang harus kalian isi

| Log III             |                   |    |          |
|---------------------|-------------------|----|----------|
|                     |                   | @  |          |
| Domain              |                   |    |          |
| demoidcloudhost.com |                   | \$ |          |
| Password            |                   |    |          |
|                     |                   |    |          |
| Password (Again)    |                   |    |          |
|                     |                   |    |          |
| Strength 🕄          | Ver. Week (0/100) |    | -        |
|                     | Very Weak (0/100) |    | Password |
| Directory           |                   |    |          |
| /home/demoidcl/     |                   |    |          |
| Quota               |                   |    |          |
|                     |                   |    |          |

**Log in** = email yang digunakan untuk Log in.

Password = password yg digunakan untuk Log in. Saat mengisikan password akan terdapat indikator Strength di bawahnya. Indikator ini menunjukkan kerumitan password. Nilai indikator password harus melebihi angka 50 untuk meningkatkan keamanan akun.
Directory = folder yang dapat diakses oleh akun FTP tersebut. Jika kalian hanya ingin akun tersebut mengakses folder tertentu saja kalian harus menentukan jalur folder tersebut disini.

**Quota** = batas penggunaan memori yang dapat digunakan oleh akun tersebut.

- 3. Jika sudah klik pada tombol Create FTP Account.
- 4. Akan terdapat notifikasi bahwa akun FTP telah berhasil dibuat.
- 5. Kalian dapat melihat semua akun FTP yang telah dibuat pada bagian bawah halaman. Kalian dapat melakukan beberapa aksi pada akun tersebut seperti Mengubah password,

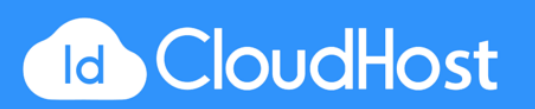

quota, menghapus akun, atau konfigurasi lainya.

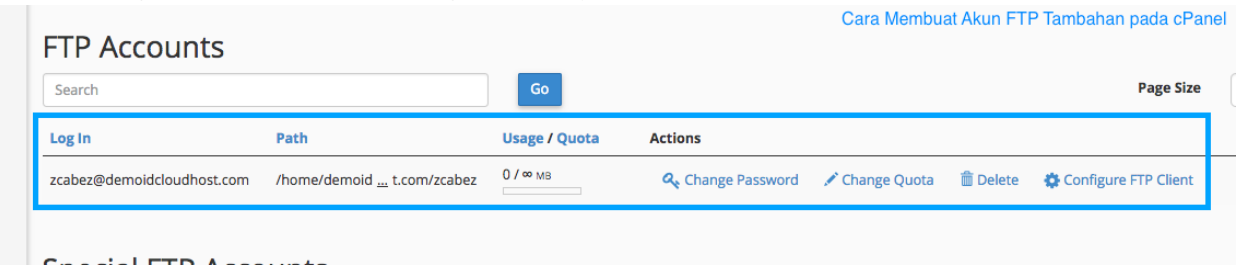

# CARA MELIHAT STATISTIK WEBSITE PADA CPANEL

Pada fitur ini kalian dapat melihat statistik website. Tidak hanya sebagai analisa, melihat statistik website sangat penting dalam menentukan tindakan apa yang akan dilakukan terhadap website seperti strategi lanjutan agar website memiliki performa yang lebih baik.

1. Pada bagian METRICS, klik pada tombol Awstats.

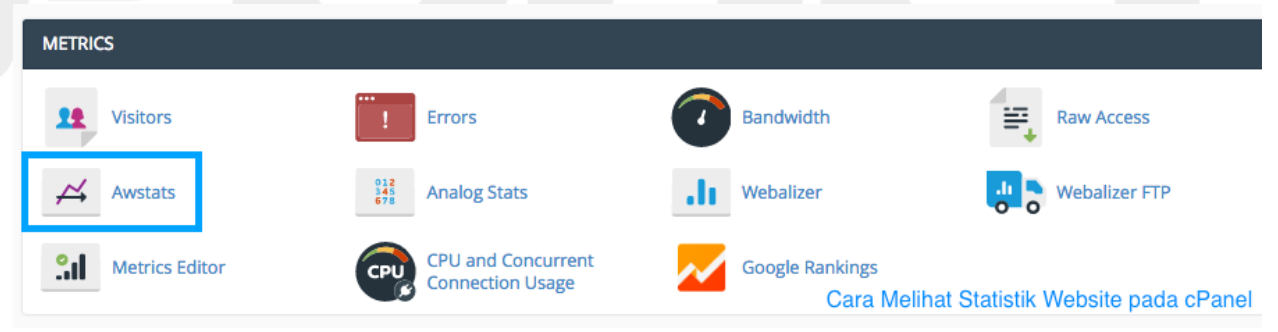

2. Kalian akan diarahkan ke halaman yang berisikan daftar domain yang tersedia. Untuk melihat salah satu statistik website klik pada tombol **View** yang terdapat logo kaca

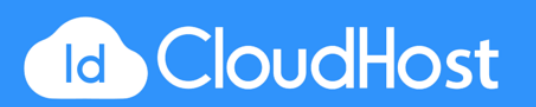

#### pembesar disebelahnya.

| cPa | anel                                                            | م                     | Search ( / ) | 1 dem      |
|-----|-----------------------------------------------------------------|-----------------------|--------------|------------|
|     | ∠ Awstats                                                       | Cara Melihat Statisti | k Website pa | ada cPanel |
|     | Awstats produces visual statistics about visitors of your site. |                       |              |            |
|     | Select a Domain                                                 |                       |              |            |
|     | Domain                                                          |                       | Actions      |            |
|     | blog,demoidcloudhost.com                                        |                       | Q, View      |            |
|     | blog.demoidcloudhost.com (SSL)                                  |                       | Q, View      |            |
|     | builder.demoidcloudhost.com                                     |                       | Q, View      |            |
|     | builder.demoidcloudhost.com (SSL)                               |                       | Q, View      |            |
|     | datacenter.demoidcloudhost.com                                  |                       | Q, View      |            |
|     | datacenter.demoidcloudhost.com (SSL)                            |                       | Q, View      |            |

3. Kalian akan diarahkan ke halaman statistik website tersebut.

| Statistics for:<br>blog.demoidcloudhost.com          | Last Update:                                 | 20 Jul 2017 - 06:03                         |                             |                |               |                  |                  | 1                     | <u></u>                        |
|------------------------------------------------------|----------------------------------------------|---------------------------------------------|-----------------------------|----------------|---------------|------------------|------------------|-----------------------|--------------------------------|
| Summary<br>When:<br>Monthly history                  | Reported period:                             | Jul \$ 2017 \$ ОК                           |                             |                |               |                  |                  | 11 = 1                | 1==                            |
| Days of month<br>Days of week                        |                                              |                                             | Summary                     |                |               |                  |                  |                       |                                |
| Who:<br>Locales                                      | Reported period<br>First visit<br>Last visit | Month Jul 2017<br>NA<br>19 Jul 2017 - 20:29 | outinitary                  |                |               |                  |                  |                       |                                |
| Hosts                                                |                                              | Unique visitors                             | Number of v                 | visits         | P             | ages             |                  | Hits                  | Bandwidth                      |
| Full list     Last visit     Unresolved IP Address   | Viewed traffic *                             | 2                                           | 2<br>(1 visits/vis          | itor)          | (4.5 Pa       | 9<br>ages/Visit) |                  | 34<br>(17 Hits/Visit) | 826.28 KB<br>(413.14 KB/Visit) |
| Authenticated users<br>III Full list                 | Not viewed traffic *                         |                                             |                             |                |               | 16               |                  | 32                    | 45.20 KB                       |
| Last visit     Robots/Spiders visitors     Full list | * Not viewed traffic include                 | s traffic generated by robots, worms, or re | plies with special HTTP sta | tus codes.     |               |                  |                  |                       |                                |
| III Last visit                                       |                                              | N                                           | fonthly history             |                |               |                  |                  |                       |                                |
| Navigation:                                          |                                              |                                             |                             |                |               |                  |                  |                       |                                |
| File type                                            |                                              |                                             |                             |                |               |                  |                  |                       |                                |
| Downloads                                            |                                              |                                             |                             |                |               |                  |                  |                       |                                |
| III Full list                                        |                                              |                                             |                             |                |               |                  |                  |                       |                                |
| Viewed                                               |                                              |                                             |                             |                |               |                  |                  |                       |                                |
| III Full list                                        |                                              |                                             |                             |                |               |                  |                  |                       |                                |
| Entry                                                |                                              |                                             |                             |                |               |                  |                  |                       |                                |
| Operating Systems                                    |                                              |                                             |                             |                |               |                  |                  |                       |                                |
| Versions                                             |                                              |                                             |                             |                |               |                  |                  |                       |                                |
| III Unknown                                          |                                              |                                             |                             |                |               |                  |                  |                       |                                |
| Browsers                                             |                                              |                                             |                             |                |               |                  |                  |                       |                                |
| III Versions                                         |                                              |                                             |                             |                |               |                  |                  |                       |                                |
| III Unknown                                          |                                              |                                             | Jan Feb Mar                 | Apr May Jun    | Jul Aug Se    | p Oct Nov De     | c                |                       |                                |
| Origin                                               |                                              |                                             | 2017 2017 2017              | 2017 2017 2017 | 2017 2017 201 | 17 2017 2017 201 | 17               |                       |                                |
| Referring search engines                             |                                              |                                             |                             |                |               |                  |                  |                       |                                |
| III Referring sites                                  |                                              |                                             | Month Unique                | Number of      | Pages         | Hits B           | Bandwidth        |                       |                                |
| Search                                               |                                              |                                             | lan 2017 1                  | 1              | 2             | 7 1              | 203 Butec        |                       |                                |
| Search Keyphrases                                    |                                              |                                             | Feb 2017 0                  | ñ              | ñ             | n T              | 0                |                       |                                |
| Search Keywords                                      |                                              |                                             | Mar 2017 5                  | 5              | 43            | 190              | 6.02 MB          |                       |                                |
| Miscellaneous                                        |                                              |                                             | Apr 2017 3                  | 3              | 10            | 118              | 4.07 MB          |                       |                                |
| HTTP Status codes                                    |                                              |                                             | May 2017 1                  | 1              | 1             | 1                | 3.61 KB          |                       |                                |
| Error Hits (404)                                     |                                              |                                             | Jun 2017 1                  | 1              | 1             | 8                | 4.00 KB          |                       |                                |
|                                                      |                                              |                                             | Jul 2017 2                  | 2              | 9             | 34 8             | 326.28 KB        |                       |                                |
|                                                      |                                              |                                             | Aug 2017 0                  | 0              | 0             | 0                | 0                |                       |                                |
|                                                      |                                              |                                             | Sep 2017 0                  | 0              | 0             | 0                | 0                |                       |                                |
|                                                      |                                              |                                             | Oct 2017 0                  | 0              | 0             | 0                | 0                |                       |                                |
|                                                      |                                              |                                             | Nov 2017 0                  | 0              | 0             | 0                | <sup>0</sup> Car | a Melihat Statistil   | k Website nada cPanel          |
|                                                      |                                              |                                             | Dec 2017 0                  | 0              | 0             | 0                | 0 000            | a monnat Otatioti     | resolute pada or anor          |

CARA MENGGUNAKAN IP BLOCKER PADA CPANEL

Fitur ini berfungsi untuk memblokir IP tertentu yang telah kalian tentukan. Dengan memblokir IP tersebut, maka IP itu tidak akan bisa mengakses website kalian. Caranya:

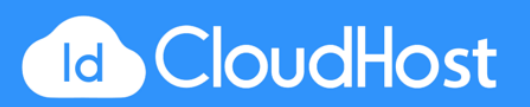

1. Pada bagian **SECURITY**, klik pada tombol **IP Blocker**.

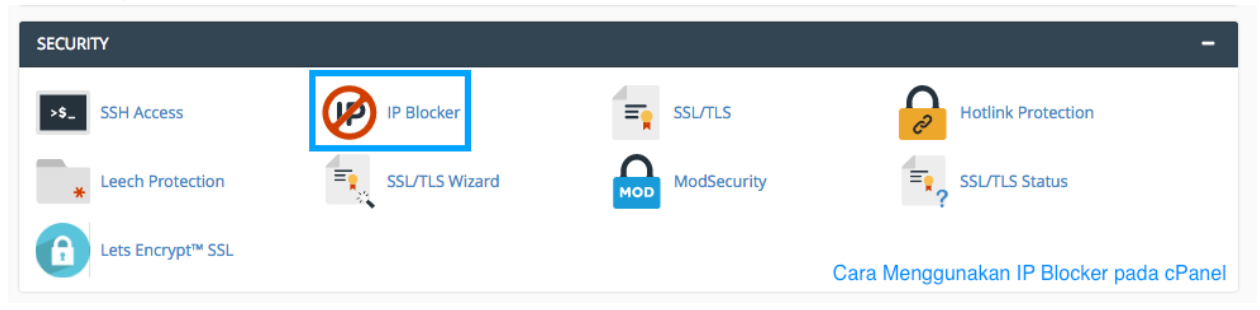

2. Pada halaman ini ada satu kolom yang dapat kalian isi yaitu **IP Address or Domain**. Ketikan isian tersebut dengan IP yang ingin di blockir. Kalian juga bisa memasukkan

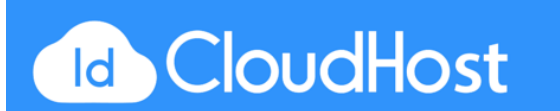

#### domain.

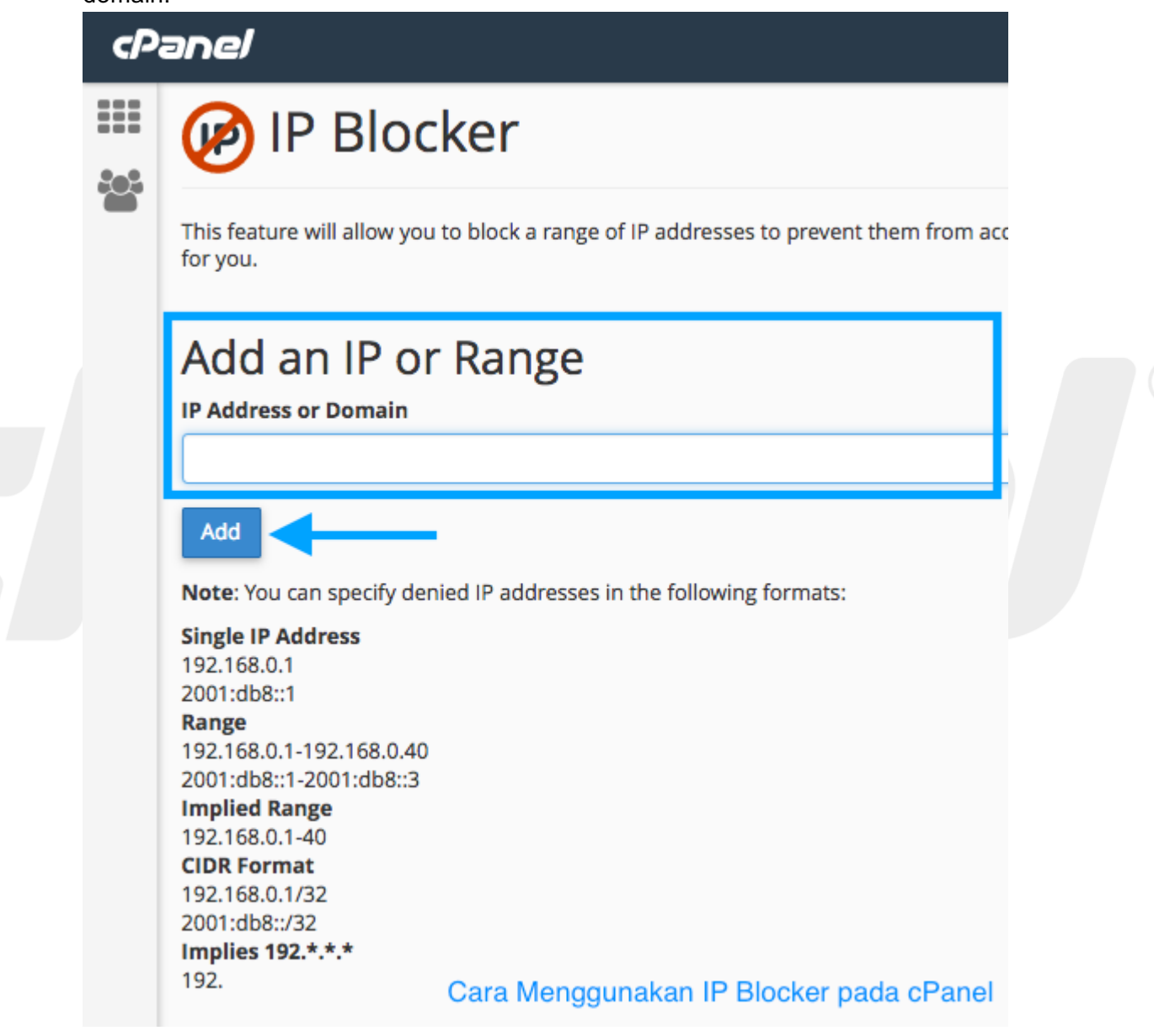

3. Klik tombol Add untuk menambahkan IP yang telah di ketikkan.

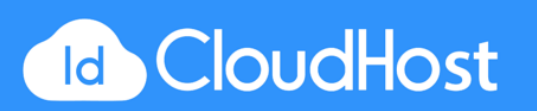

4. Kalian akan mendapatkan notifikasi bahwa IP untuk di blockir telah berhasil ditambahkan.

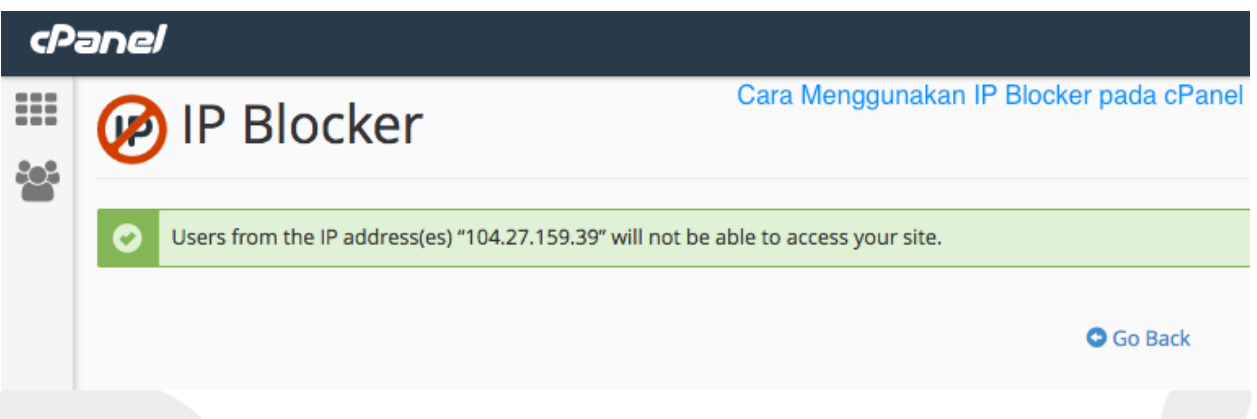

### Menghapus IP yang telah diblock

- 1. Pada halaman utama IP Blocker di bagian bawah akan terdapat daftar IP yang telah di block.
- 2. Pada bagian **Currently-Blocked IP Addresses**, pilih alamat IP yang ingin di blokir dan pada kolom Actions pilih **Delete**.

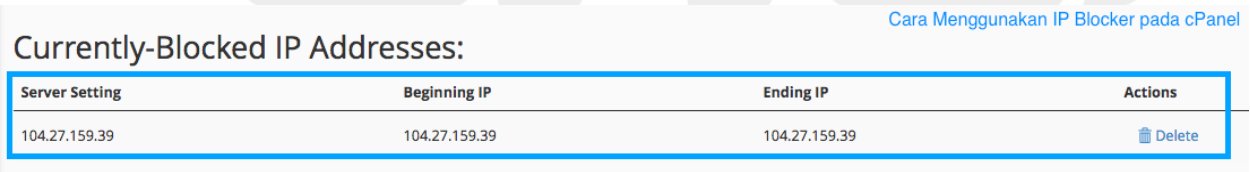

3. Akan muncul halaman konfirmasi klik Remove IP.

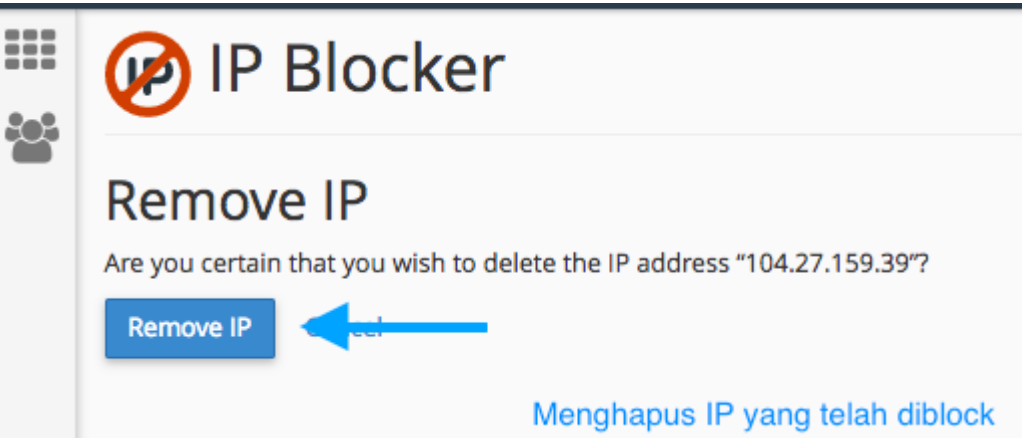

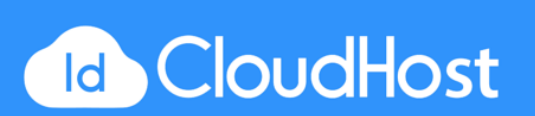

4. IP telah berhasil di unblockir.

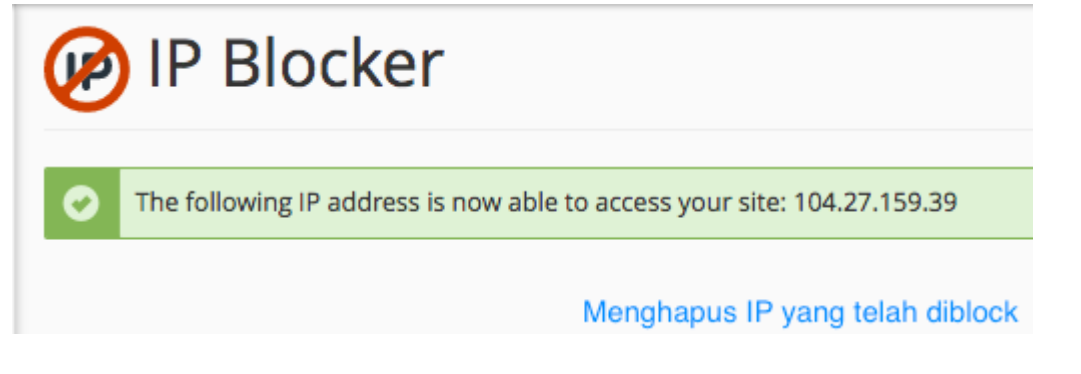

# CARA PASANG HOTLINK PROTECTION PADA CPANEL

Fitur Hotlink Protection pada cPanel berguna untuk mencegah agar orang lain tidak dapat membuat link langsung menuju file gambar yang ada di website kalian. Fitur ini sangat berguna sekali terutama jika kalian memiliki gambar dengan hak cipta, selain itu juga berguna untuk mengurangi pemborosan bandwidth yang keluar pada website kalian. Caranya:

1. Pada bagian SECURITY, klik pada tombol Hotlink Protection.

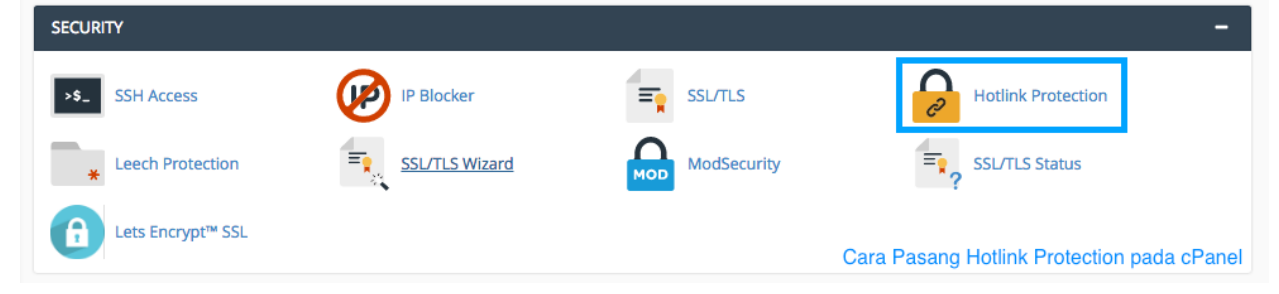

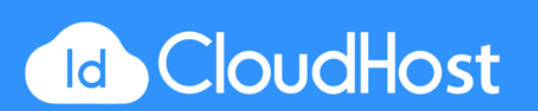

2. Jika Hotlink Protection belum aktif, klik pada tombol Enable untuk mengaktifkanya.

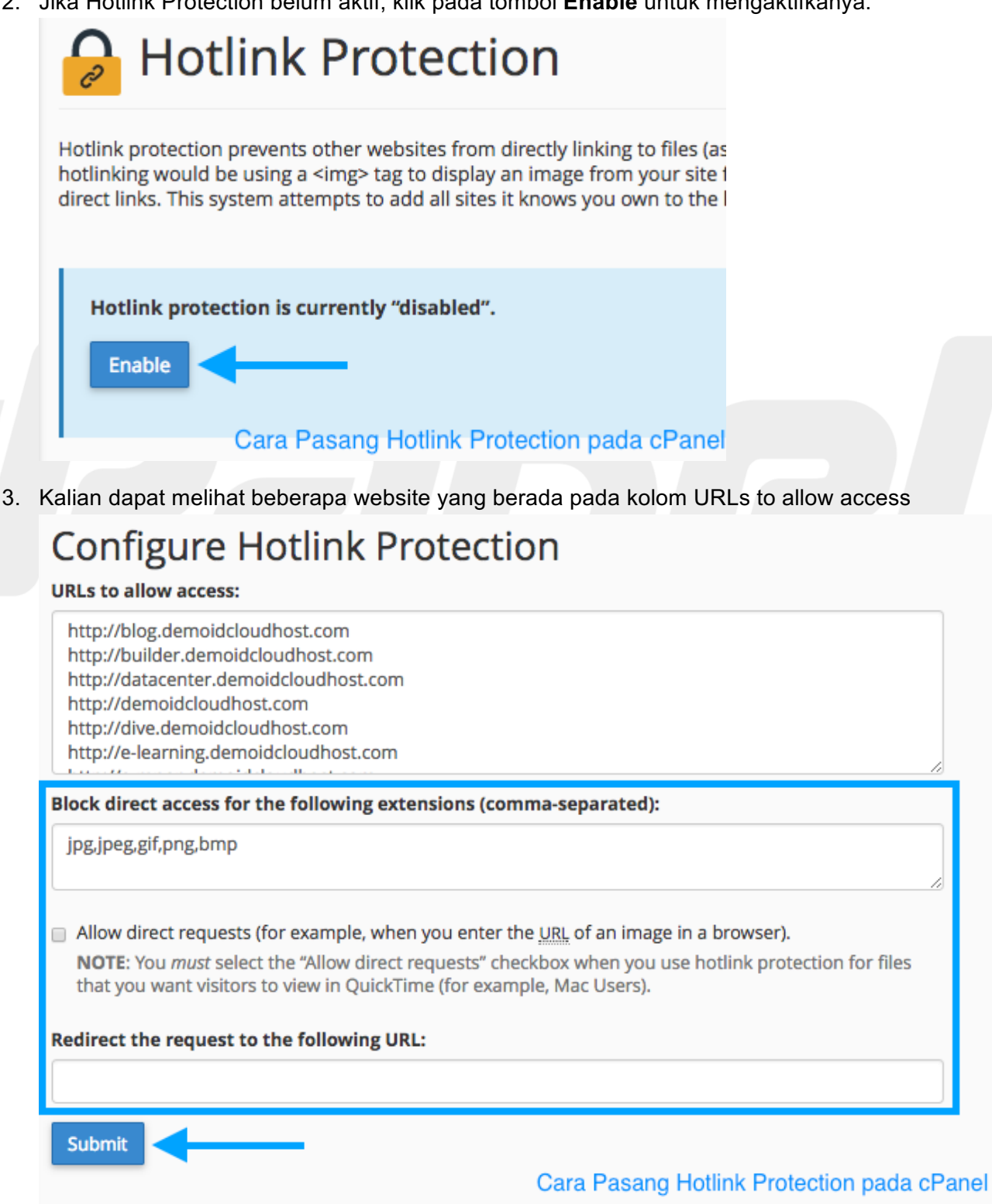

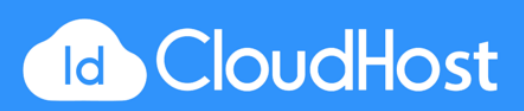

Ini merupakan daftar website yang file nya dapat diakses / dihubungkan oleh orang lain. Kalian dapat menghapusnya sesuai keinginan web mana yang diberikan izin.

- 4. Di bawahnya kalian dapat melihat bagian **Block direct access for the following extensions (comma-separated)**, kolom ini merupakan daftar ekstensi file yang tidak dapat diakses secara langsung oleh pengunjung website. Berikan tanda centang pada **Allow direct requests** apabila kalian masih memberikan akses untuk mengaksesnya.
- 5. Pada bagian **Redirect the request to the following URL** masukkan URL yang diinginkan jika user mengakses file yang diblock. User akan diarahkan ke halaman tersebut jika membuka file yang diblokir secara langsung.
- 6. Klik pada tombol **Submit** untuk menyimpan pengaturan.

Untuk menonaktifkan Hotlink kalian dapat mengklik pada tombol Disable.

### CARA MEMBUAT SUB-DOMAIN PADA CPANEL

Kalian dapat membuat sub-domain pada cPanel dengan cara:

1. Pada bagian DOMAINS, klik pada Subdomains.

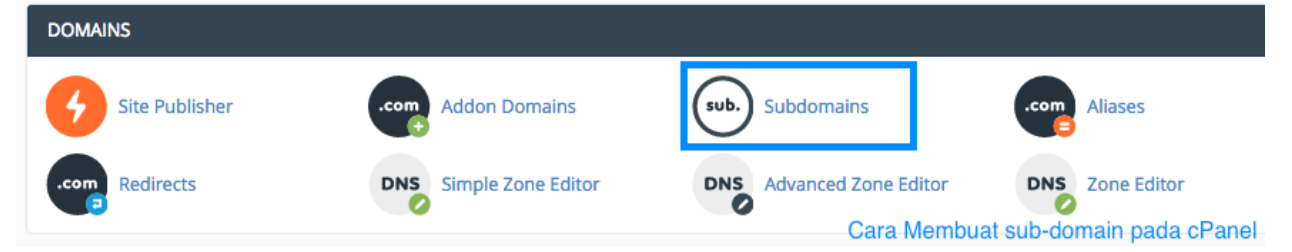

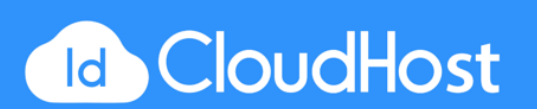

2. Pada kolom **Subdomain** masukkan nama subdomain yang diinginkan. Create a subdomain for your biog that is accessible through **biog.example.com** and **www.example.com/biog** 

| in<br>oidcloudhost.com \$ |                  |   |
|---------------------------|------------------|---|
| oidcloudhost.com          | in               |   |
| ment Root 🔌               | oidcloudhost.com | * |
|                           | ment Root 😤/     |   |

- 3. Pada bagian Domain, pilih domain mana yang ingin ditambahkan subdomain.
- 4. Pada bagian **Document Root**, isikan dengan jalur folder yang diinginkan untuk menyimpan file - file subdomain yang ingin dibuat.
- 5. Klik tombol Create untuk memulai membuat subdomain.
- 6. Akan muncul notifikasi bahwa subdomain telah berhasil dibuat. Daftar subdomain yang telah dibuat akan muncul pada bagian bawah halaman. Kalian dapat melakukan perubahan pengaturan pada subdomain tersebut.

| Subdomains                                                 |         |
|------------------------------------------------------------|---------|
| Success: "some-blog.demoidcloudhost.com" has been created. |         |
| Corre Marrievet auto dorraria na da a Dorral               | Go Back |
| Cara Membuat sub-domain pada cPanel                        |         |

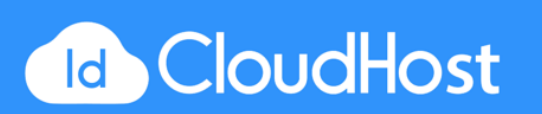

# CARA MEMBUAT ADDON DOMAIN PADA CPANEL

Fitur Addon Domain berfungsi untuk meng-host domain tambahan dari akun kalian. Berikut adalah tutorialnya:

1. Pada bagian DOMAINS, klik pada Addon Domains.

| DOMAINS                                       |                                                       | Cara Membuat A                | ddon Domain pada cPanel  |
|-----------------------------------------------|-------------------------------------------------------|-------------------------------|--------------------------|
| Site Publisher                                | .com Addon Domains                                    | sub. Subdomains               | .com Aliases             |
| .com Redirects                                | DNS Simple Zone Editor                                | DNS Advanced Zone Editor      | DNS Zone Editor          |
| Pada kolom isian yang<br>subdomain, dan docur | r tersedia, isi semua yang o<br>nent root.<br>Domains | dibutuhkan: New domain i      | name,                    |
| An addon domain is an a                       | additional domain that the syste                      | em stores as a subdomain of y | our main site. Use addon |
| New Domain Name                               |                                                       |                               |                          |
|                                               |                                                       |                               |                          |
| Subdomain                                     |                                                       |                               |                          |
|                                               |                                                       |                               |                          |
| Document Root 🐴/                              |                                                       |                               |                          |
|                                               |                                                       |                               |                          |
| Create an FTP accourt                         | nt associated with this Addon Do                      | omain.                        |                          |
| Add Domain                                    |                                                       |                               |                          |

d CloudHost

2.

Cara Membuat Addon Domain pada cPanel

- 3. Klik pada tombol **Add domain** untuk menambahkan Addon Domain.
- 4. Selesai kalian akan mendapatkan notifikasi apabila Addon Domain telah berhasil dibuat. Klik **Go Back** untuk kembali ke halaman sebelumnya.
- 5. Daftar Addon domain yang telah dibuat akan muncul pada bagian bawah halaman. Kalian dapat menghapus ataupun melakukan pengaturan pada Addon Domain tersebut dengan mengklik tombol yang tersedia pada kolom actions.

### CARA MENGATUR PARKED DOMAIN PADA CPANEL

Fitur Parked Domain ini berguna untuk memberikan halaman tujuan untuk alamat domain tertentu. Biarpun sifatnya halaman, parked domain bukanlah website yang berdiri sendiri. Penggunaan parked domain biasanya pada:

- 1. Kalian membutuhkan alamat tujuan untuk domain yang websitenya masih belum selesai dibuat.
- 2. Kalian memiliki lebih dari satu domain yang mengarah ke domain utama kalian.
- 3. Pengunjung website kalian kerap salah ketik ketika ingin mengakses website.

Berikut cara setting Parked Domain pada cPanel:

1. Pada bagian DOMAINS, klik pada tombol Parked Domains jika tidak ada klik Aliases.

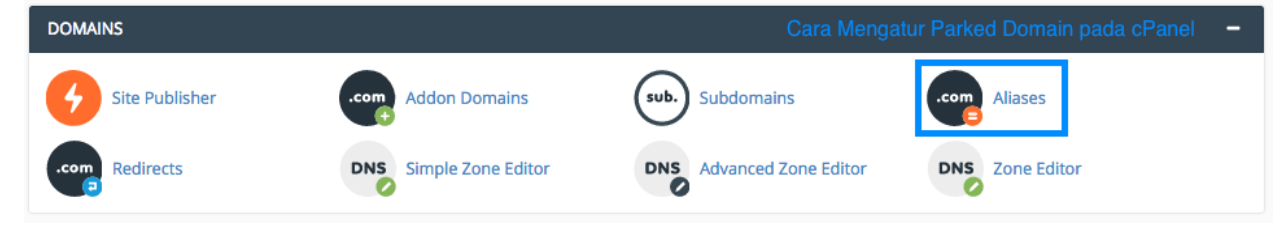

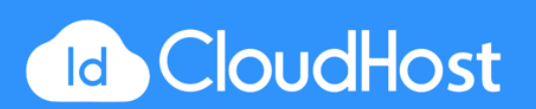

2. Masukkan domain yang ingin kalian gunakan untuk parked domain pada kolom isian yang tersedia.

| ٢P | Cara Mengatur Parked Domain pada cPanel                                                                                                    |
|----|----------------------------------------------------------------------------------------------------|
|    | Aliases                                                                                                    |
|    | Domain aliases make your website available from another domain name. For example, you can make <b>www.example.net</b> and <b>www.example</b><br>documentation. |
|    | Create a New Alias                                                                                                    |
|    |                                                                                                    |
|    | Add Domain Note: Domains must be registered with a valid registrar and configured to point to your DNS servers before they can be used as an alias.            |
|    | Remove Aliases<br>Aliases are relative to your account's home directory. The home icon (🎓) signifies your home directory which is "/home/demoidcl".            |
|    |                                                                                                    |

- 3. Klik pada Add Domain untuk melanjutkan.
- 4. Kalian akan mendapatkan notifikasi bahwa parked domain telah berhasil ditambahkan. Klik Go Back untuk kemabli ke halaman sebelumnya

Ingat kalian juga harus melakukan pengaturan pada DNS setting parked domain kalian agar redirection dapat berkerja. Untuk melakukan pengaturan kalian dapat klik pada tombol **Manage Redierction** pada kolom **Actions** yang ada pada tabel daftar parked domain.

# CARA MENGATUR DOMAIN REDIRECTS PADA CPANEL

Fitur redirects pada cPanel berfungsi untuk melakukan redirects dari suatu alamat URL ke alamat URL lainya. Contoh kalian dapat membuat URL pendek untuk di redirect ke halaman yang sebenarnya dengan URL panjang mirip seperti **URL shortener**. Jadi pengunjung tidak perlu repot - repot mengetikan URL panjang, pengunjung bisa mengaksesnya dengan mengunjungi URL pendek tersebut. Caranya:

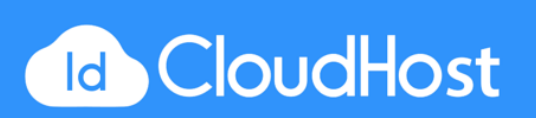

1. Pada bagian DOMAINS, klik pada tombol Redirects.

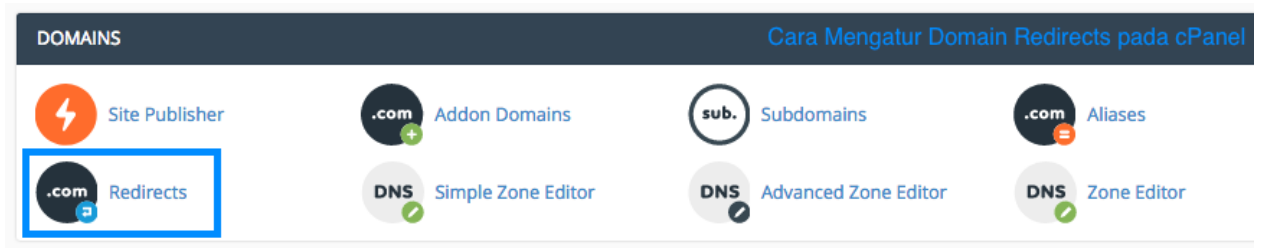

2. Ada beberapa kolom yang dapat kalian isi dan ubah yaitu

| уре                           |        |
|-------------------------------|--------|
| Permanent (301)               | <br>\$ |
| https?://(www.)?              |        |
| ** All Public Domains **      | *      |
|                               |        |
| 1                             |        |
| Redirects to                  |        |
|                               |        |
| www. redirection:             |        |
| Only redirect with www.       |        |
| Redirect with or without www. |        |

**Type** = tipe redirect.

https?://(www.)? = domain yang ingin di redirect

*I* = halaman dari domain yang ingin di redirect

**Redirects to** = halaman tujuan redirect

3. Klik tombol **Add** untuk menambahkan pengaturan redirect yang baru.

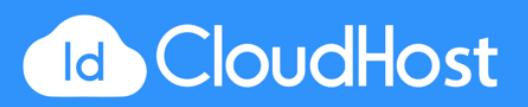

4. Akan terdapat notifikasi sukses. Klik Go Back untuk kembali ke halaman sebelumnya.

| Redirects                                                                  |
|----------------------------------------------------------------------------|
| "" on "ekabima.demoidcloudhost.com" redirects to "http://www.example.com". |
| G Back                                                                     |
| Cara Mengatur Domain Redirects pada cPanel                                 |

5. Daftar redirects yang telah dibuat akan muncul pada tabel di bagian bawah halaman seperti ini.

| Current Redirects           |           |                         |           | Cara       | Mengatur Domai | in Redirects pada cP |
|-----------------------------|-----------|-------------------------|-----------|------------|----------------|----------------------|
| Search                      |           | Go                      |           |            |                |                      |
| Domain                      | Directory | Redirect Url            | Туре      | Match www. | Wildcard       | Actions              |
| ekabima.demoidcloudhost.com | /         | http://www.example.com/ | temporary | 4          |                | 💼 Delete             |

### CARA KONFIGURASI DATABASE MYSQL PADA CPANEL

MySQL Database merupakan fitur database yang tersedia pada cPanel. Dengan MySQL user dapat menyimpan datanya pada database. MySQL juga diperlukan jika kalian ingin menggunakan CMS seperti Wordpress, Joomla, dll. Sebelum menyimpan data pada MySQL, kita harus membuat database baru. Caranya

1. Pada bagian DATABASES, klik pada tombol MYSQL® Database Wizard.

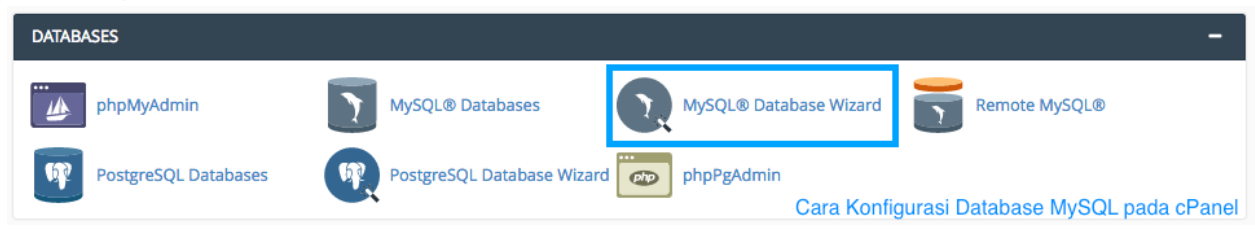

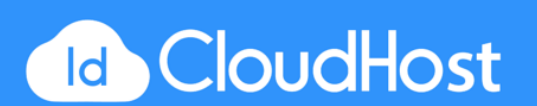

2. Isi kolom isian dengan nama database yang diinginkan. Klik Next untuk melanjutkan.

| cPa | anel                                              |                                                                                                    |                                                     |
|-----|---------------------------------------------------|----------------------------------------------------------------------------------------------------|-----------------------------------------------------|
|     |                                                   | ySQL® Database Wizard                                                                                                    |                                                     |
|     | MySQL Databa<br>bulletin board<br>write to that d | ases allow you to store lots of information in an easy to access manner. The databases themse<br>s, content management systems, and others. To use a database, you'll need to create it. Only f<br>atabase. | elves are not easily reac<br>MySQL Users (different |
|     | Step 1:                                           | Create A Database                                                                                                    |                                                     |
|     | New Databas                                       | e:                                                                                                    |                                                     |
|     | demoidcl_                                         | cPaneldemo                                                                                                    |                                                     |
|     | Note: 54 chara                                    | acters max.                                                                                                    |                                                     |
|     | Next Step                                         | <                                                                                                    |                                                     |

3. Pada halaman ini kita akan membuat user baru. User baru ini digunakan untuk mengakses database yang kita buat. Adapun beberapa kolom yang harus kalian isi yaitu

| nel                             |                                                                  |                    |
|---------------------------------|------------------------------------------------------------------|--------------------|
|                                 | ySQL® Database Wizard                                            |                    |
| 🤣 You ha                        | ve created a MariaDB/MySQL database named "demoidcl_cPaneldemo". |                    |
| Step 2:<br><sup>Username:</sup> | Create Database Users:                                           |                    |
| demoidcl_                       | demoIDCH                                                         |                    |
| Note: 38 char                   | acters max.                                                      |                    |
| Password:                       |                                                                  |                    |
| •••••                           |                                                                  |                    |
| Password (Ag                    | ain):                                                            |                    |
| ••••••                          |                                                                  |                    |
| Strength 🕄                      |                                                                  |                    |
|                                 | Very Strong (100/100)                                            | Password Generator |
| Create User                     | <b>↓</b>                                                         |                    |
|                                 |                                                                  |                    |

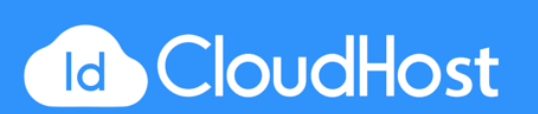

Cara Konfigurasi Database MySQL pada cPanel

**Username** = username yang diinginkan.

**Password** = password yang diinginkan.

- 4. Jika sudah klik tombol Create User untuk membuat user.
- 5. Pada halaman ini kalian dapat memnentukan izin yang dimiliki user tersebut. Klik pada **All Privileges** untuk memberikan semua izin.

| Step 3: Add user to the database.<br>User: demoidcl_demoiDCH<br>Database: demoidcl_ePaneldemo | Cara Konfigurasi Database MySQL pada cPanel |
|-----------------------------------------------------------------------------------------------|---------------------------------------------|
| ALL PRIVILEGES                                                                                |                                             |
| Ø ALTER                                                                                       |                                             |
| ⊗ CREATE                                                                                      |                                             |
| CREATE TEMPORARY TABLES                                                                       |                                             |
| Ø DELETE                                                                                      |                                             |
| S EVENT                                                                                       |                                             |

6. Klik pada **Next Step** untuk menyelesaikan pembuatan database dan kalian akan berada pada halaman bahwa database telah berhasil dibuat.

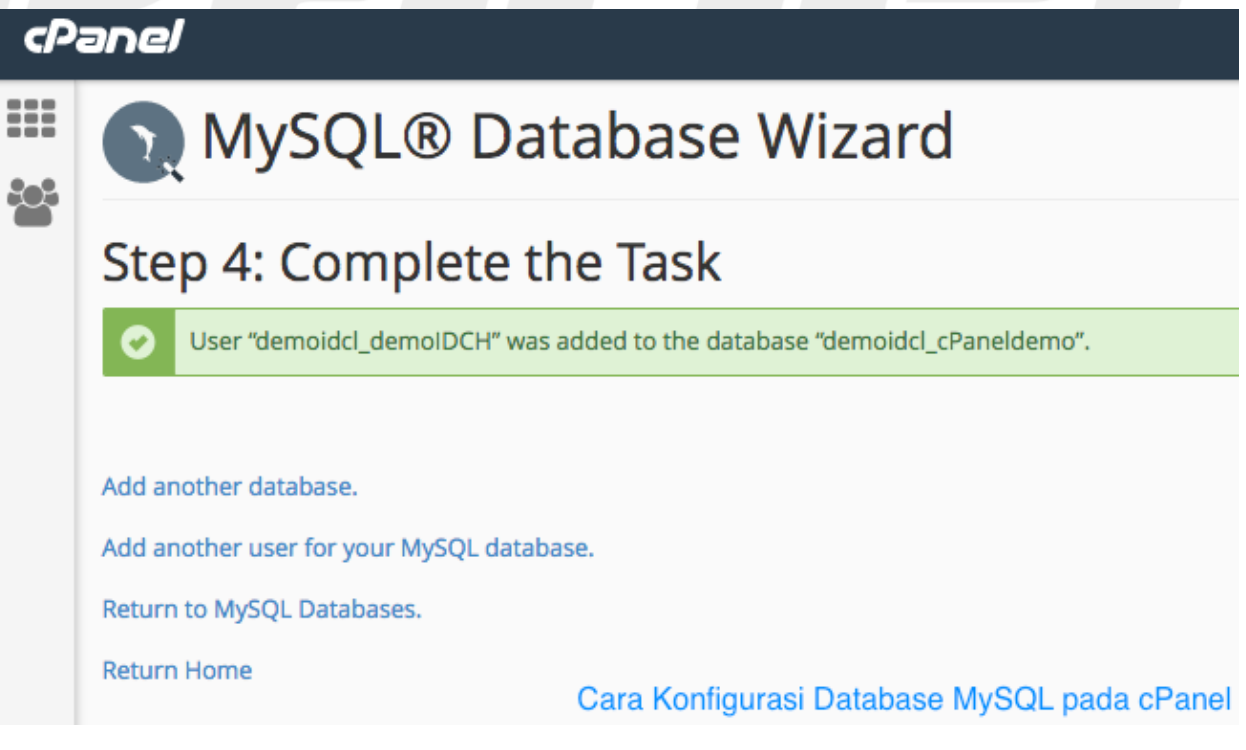

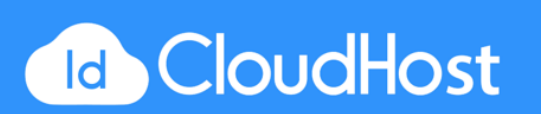

# CARA MENGGUNAKAN INDEX MANAGER PADA CPANEL

Index manager berfungsi untuk mengatur direktori dalam website kalian. Berikut cara menggunakan **Index Manager** 

1. Pada bagian ADVANCED, klik pada tombol Indexes.

| ADVANCED        |               | Cara Menggunakan Ind | lex Manager pada cPanel |
|-----------------|---------------|----------------------|-------------------------|
| • Cron Jobs     | DNS Track DNS | Indexes              | Error Pages             |
| Apache Handlers | MIME Types    | Virus Scanner        |                         |
|                 |               |                      |                         |

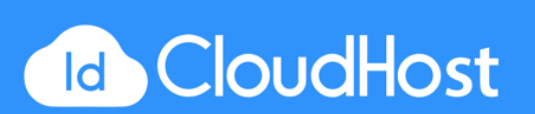

2. Pada halaman ini kalian disuruh untuk memilih folder yang ingin kalian buka. Klik pada salah satu folder yang diinginkan.

|  | The Index Manager allows you to custor<br>files in your directory, choose <b>No Index</b>                                                                                                    | mize the way a di<br><b>ing</b> .                   |
|--|----------------------------------------------------------------------------------------------------|-----------------------------------------------------|
|  | Please select the folder you wish to p                                                                                                    | protect by clickin                                  |
|  | <ul> <li>/ (Current Folder)</li> <li>Ekinerja</li> <li>New Folder</li> <li>access-logs</li> <li>builder.demoidcloudhost.com</li> <li>cache</li> </ul>                                                                              |                                                     |
|  | <ul> <li>cdoktor.demoidcloudhost.com</li> <li>datacenter.demoidcloudhost.com</li> <li>demoidcloudhost.com</li> <li>direktory</li> <li>dive.demoidcloudhost.com</li> </ul>                                                          |                                                     |
|  | <ul> <li>e-learning.demoidcloudhost.com</li> <li>e-rapor.demoidcloudhost.com</li> <li>ekabima.demoidcloudhost.com</li> <li>ekabima1.demoidcloudhost.com</li> <li>ekabima2.demoidcloudhost.com</li> </ul>                           |                                                     |
|  | <ul> <li>ekabima3.demoidcloudhost.com</li> <li>ekabima4.demoidcloudhost.com</li> <li>ekabima5.demoidcloudhost.com</li> <li>ekinerja.demoidcloudhost.com</li> <li>etc</li> <li>gtlokab.demoidcloudhost.com</li> <li>home</li> </ul> |                                                     |
|  | <ul> <li>home</li> <li>kang_imam</li> <li>lantas.demoidcloudhost.com</li> <li>lantas2.demoidcloudhost.com</li> <li>logs</li> </ul>                                                                                                 | Cara<br>Menggunakan<br>Index Manager<br>pada cPanel |

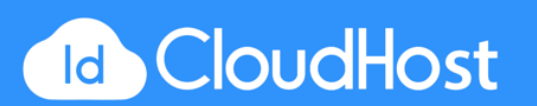

3. Pada halaman ini terdapat 4 pilihan yang dapat kalian pilih salah satunya.

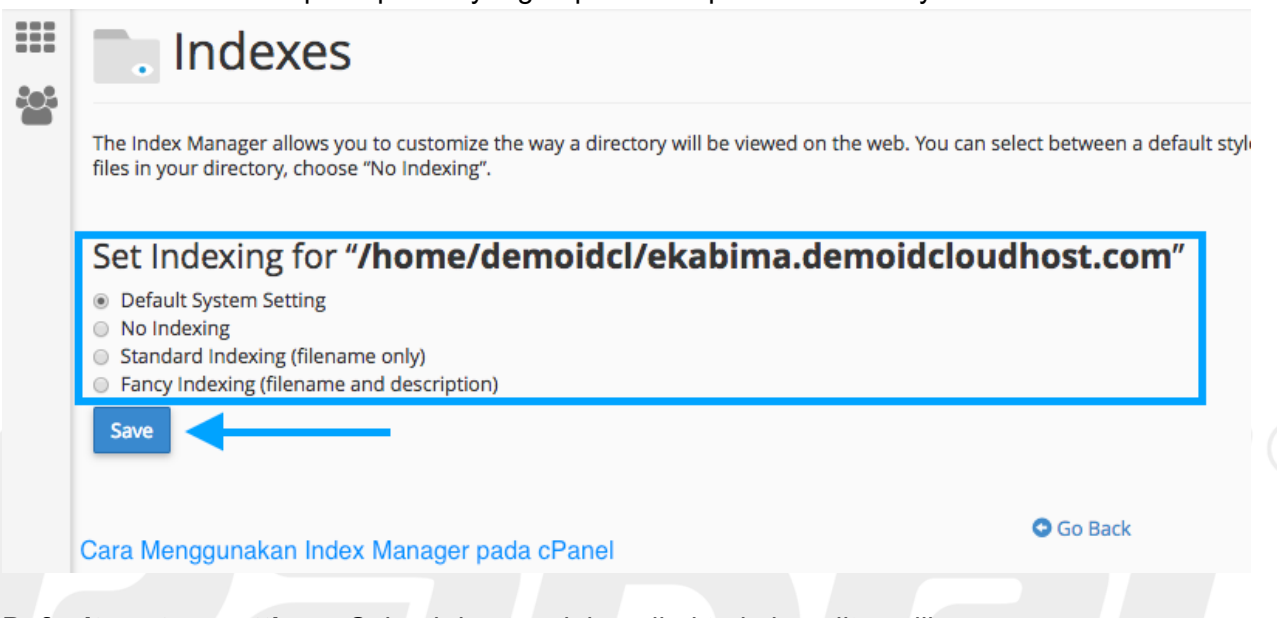

Default system setting = Seluruh konten dalam direktori akan ditampilkan.
No Indexing = Konten dalam direktori tidak akan ditampilkan.
Standard indexing (filename only) = membuat browser hanya menampilkan konten bergambar dalam direktori.

**Fancying indexing** = Mencegah browser menampilkan konten bergambar dalam direktori.

- 4. Kita akan mencoba menggunakan pilihan No Indexing sehingga pengunjung tidak dapat melihat file apapun dalam direktori test.
- 5. Klik tombol Save untuk melanjutkan.
- 6. Selesai kalian akan mendapatkan notifikasi bahwa pengaturan telah berhasil disimpan.

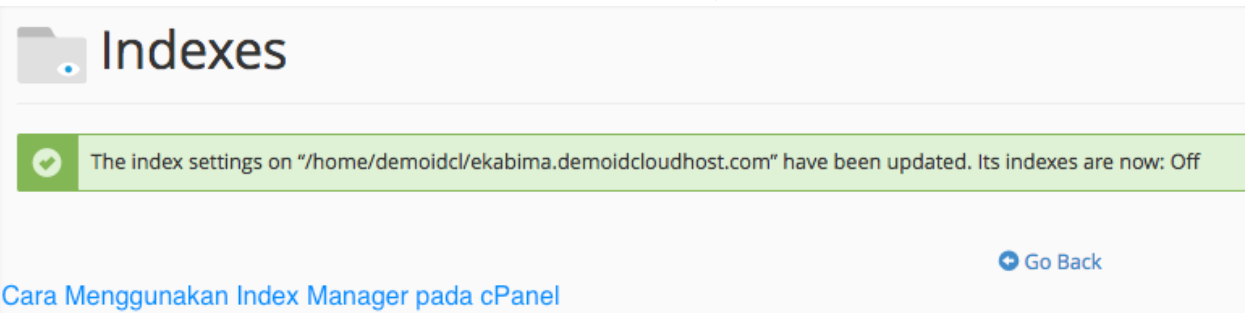

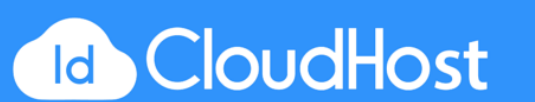

# CARA MEMBUAT HALAMAN ERROR PADA CPANEL

Error Page atau halaman error dapat memberikan informasi kepada user bahwa halaman tersebut bermasalah atau terjadi masalah pada website kita. Tiap jenis error memiliki respon kode yang berbeda - beda. Contoh, jika pengunjung mengetikkan URL yang salah maka akan muncul respon kode error 404, sedangkan kode error 401 muncul ketika pengunjung mencoba mengkases file yang tidak diizinkan.

Berikut cara membuat halaman error pada cPanel:

1. Pada bagian ADVANCED, klik pada bagian Error Pages.

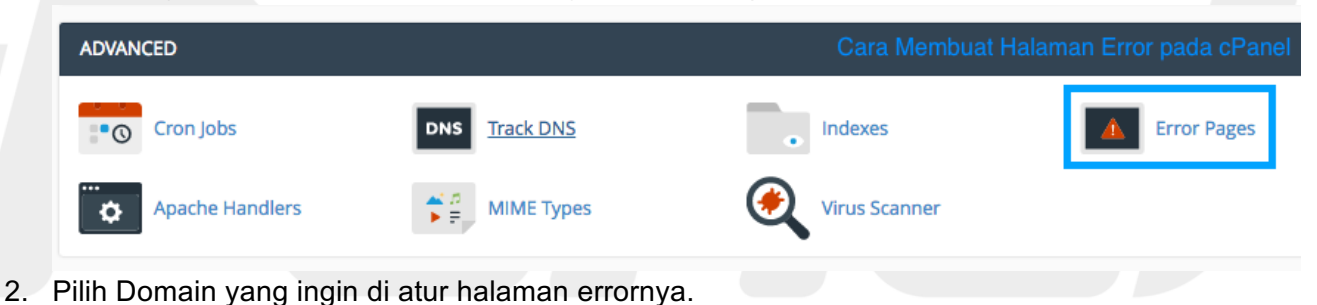

Id CloudHost

3. Pilih halaman error mana yang ingit kalian ubah.

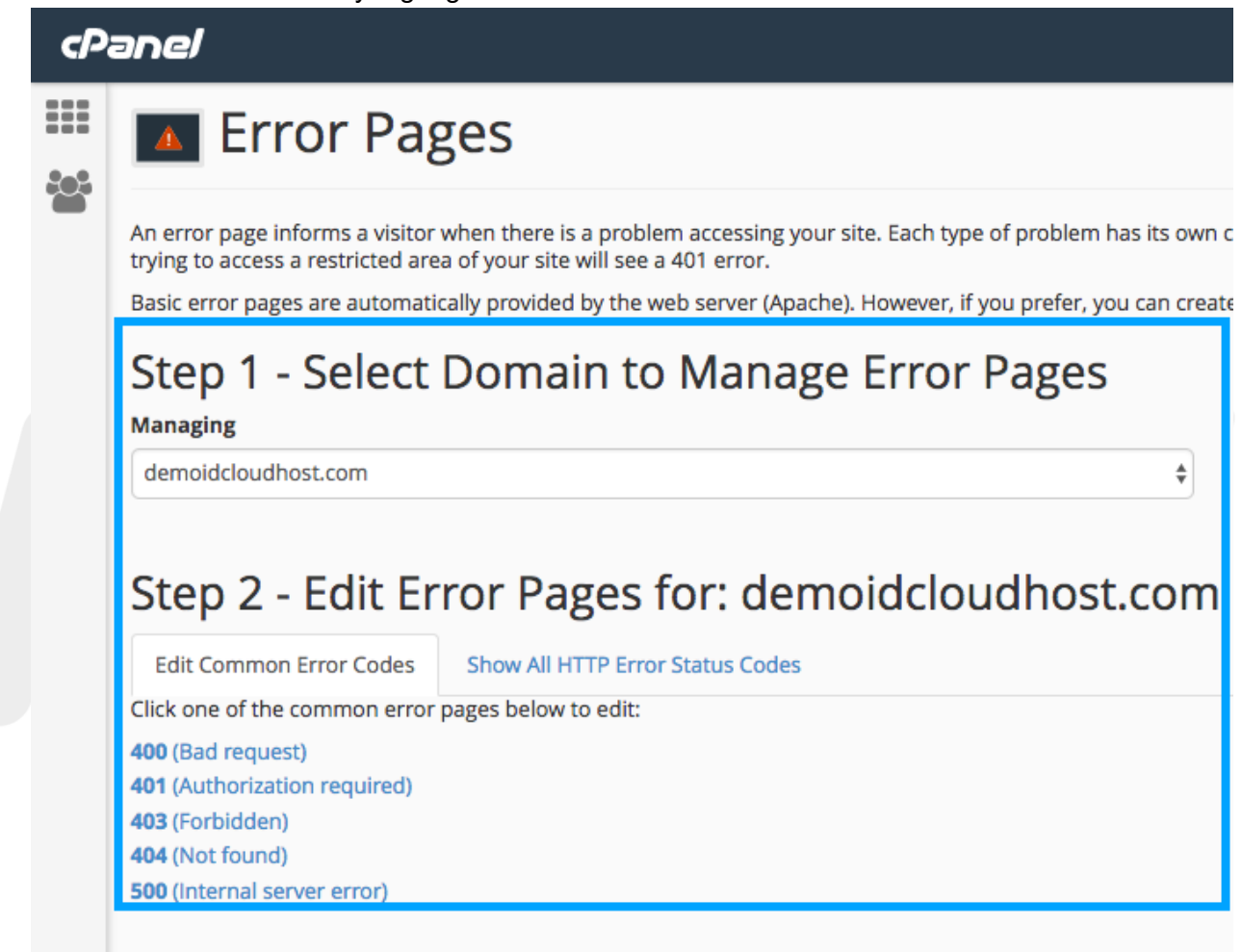

### Cara Membuat Halaman Error pada cPanel

4. Kalian akan diarahkan ke halaman editor seperti gambar di bawah ini. Kalian dapat membangung HTML untuk halaman error ini. Kalian juga dapat menambahkan tag - tag

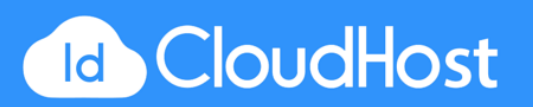

yang tersedia seperti Server name, IP pengunjung, Redirect status code, dll.

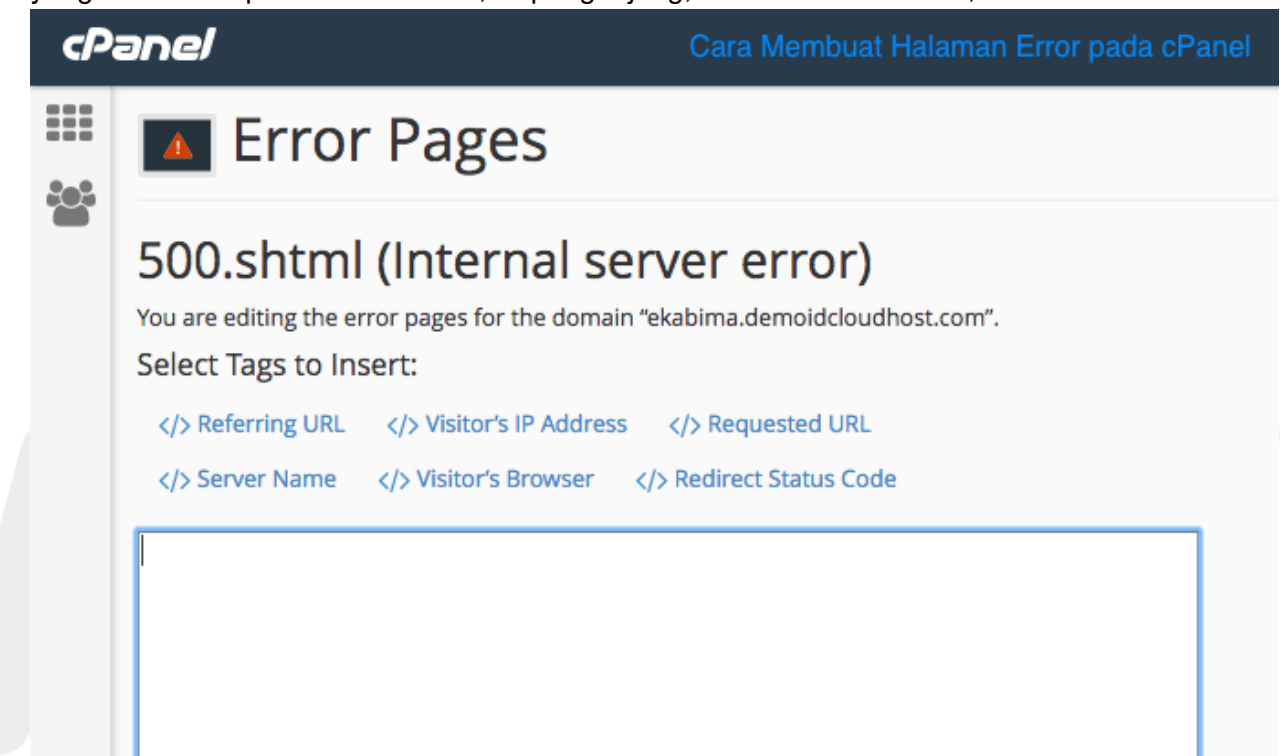

5. Klik Save untuk menyimpan halaman error yang telah dibuat.

### CARA PASANG CRON JOB DI CPANEL

Fitur Cron Job ini berfungsi untuk menjalankan script atau perintah tertentu secara otomatis. Script ini dapat dijalankan dalam waktu dan interval yang ditentukan. Contoh, kalian dapat membuat Cron Job untuk menghapus temporary files secara berkala demi meluangkan disk space lebih banyak. Caranya:

1. Pada bagian ADVANCED, klik pada tombol Cron Jobs.

| ADVANCED        |               | Cara          | Pasang Cron Job di cPanel |
|-----------------|---------------|---------------|---------------------------|
| Cron Jobs       | DNS Track DNS | • Indexes     | <b>Error Pages</b>        |
| Apache Handlers | MIME Types    | Virus Scanner |                           |

2. Kalian dapat melihat status email yang digunakan sebagai notifikasi bahwa script telah dijalankan. Kalian juga dapat mengganti email tersebut pada kolom isian **Email** dan klik

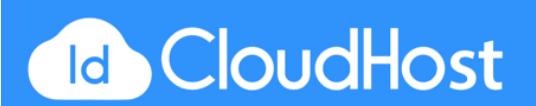

### Update Email untuk menyimpanya.

| Pa          | Cara Pasang Cron Job di cPanel                                                                                                    |  |  |  |
|-------------|----------------------------------------------------------------------------------------------------|--|--|--|
| ::::<br>*** | Cron jobs allow you to automate certain commands or scripts on your site. You can set a command or script to run<br>every week to free up disk space.                                                                                               |  |  |  |
|             | () Warning: You need to have a good knowledge of Linux commands before you can use cron jobs effectively. Chee                                                                                                    |  |  |  |
|             | Cron Email Send an email with the output every time the cron job runs. less » You can have cron send an email every time it runs a command which produces output. If you do not want a remail to b mycommand >/dev/null 2>&1 Current Email demoidcl |  |  |  |
|             | Email                                                                                                    |  |  |  |
|             | Update Email                                                                                                    |  |  |  |

3. Pada bagian Add New Cron Job kalian dapat mengatur cron job yang kalian inginkan. Kalian bisa memilih pilihan yang tersedia pada Common Settings jika kalian tidak ingin

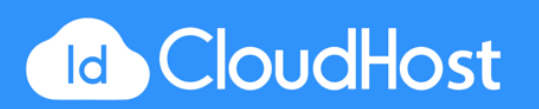

mengatur detailnya.

| Common Settings |                 | \$ |
|-----------------|-----------------|----|
| Minute:         |                 |    |
|                 | Common Settings | \$ |
| Hour:           |                 |    |
|                 | Common Settings | \$ |
| Day:            |                 |    |
|                 | Common Settings | \$ |
| Month:          |                 |    |
|                 | Common Settings | ÷  |
| Weekday:        |                 |    |
|                 | Common Settings | ÷  |
| Command:        |                 |    |

- 4. Isikan perintah yang ingin dijalankan pada kolom isian **Command**.
- 5. Klik tombol Add New Cron Job untuk menyimpannya.
- 6. Kalian akan diarahkan ke halaman notifikasi bahwa Cron Job telah berhasil ditambahkan.

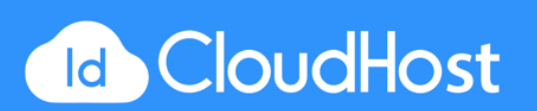

### PENUTUP

### Halo IDCHoster

Terima kasih sudah melakukan download untuk E-book Panduan Bekerja Cepat dengan Cpanel dari IDCloudHost. E-Book ini dapat kamu bagikan kepada siapapun yang membutuhkan tutorial dasar mengenai penggunaan Cpanel yang dapat diaplikasikan dengan medah dan praktis. Semoga Tutorial ini bermanfaat dan jika ada masukkan terkait tutorial Panduan Bekerja Cepat dengan Cpanel ini bisa menghubungi tim Customer Service IDCloudHost.

Best Regards,

**IDCloudHost** 

IDCloudHost (<u>https://idcloudhost.com</u>) merupakan salah satu Web Hosting Provider yang ada di Indonesia yang menawarkan berbagai kebutuhan domain, hosting, server, dan lainnya untuk website dan aplikasi Anda. Saat ini IDCloudHost dipercaya oleh puluhan ribu customer yang ada di seluruh dunia khususnya di Indonesia dengan server yang berada di Indonesia, Singapura, Inggris, Jepang, dan Hongkong

Website : <u>https://idcloudhost.com</u> Email : <u>care@idcloudhost.com</u> Facebook : <u>https://www.facebook.com/Idcloudhostcom</u> Instagram : <u>https://www.instagram.com/idcloudhost/</u> Twitter : <u>https://twitter.com/Idcloudhostcom</u>

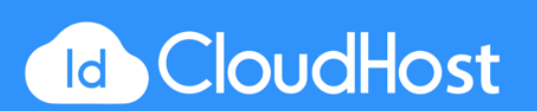